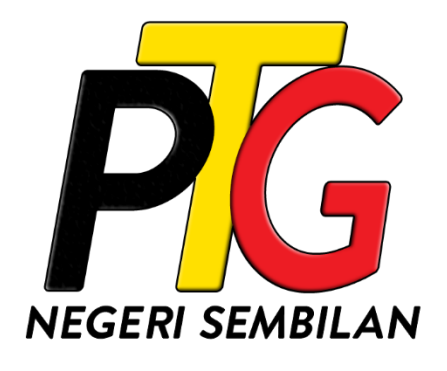

# MANUAL PENGGUNA SISTEM e-PTGNS PERSERAHAN ATAS TALIAN

Edisi ini terpakai pada ePTGNS versi 1.0 dan sah sehingga ianya digantikan dengan edisi terbaru.

# KANDUNGAN

| 1.0 | MENGENAI SISTEM                              |
|-----|----------------------------------------------|
| 1.1 | Mengakses Sistem1                            |
| 1.2 | Pendaftaran Akaun2                           |
| 1.3 | Log Masuk Kali Pertama dan Verifikasi Akaun4 |
| 2.0 | SEMAKAN PERSERAHAN                           |
| 3.0 | PERSERAHAN ATAS TALIAN10                     |
| 3.1 | Membuat Perserahan Baru10                    |
| 3.2 | Semakan Rekod Transaksi                      |
| 3.3 | Semakan Perserahan35                         |
| 4.0 | TERIMAAN DAN PROSES PERSERAHAN               |
| 4.1 | Terimaan Perserahan                          |
| 4.2 | Proses Perserahan                            |
| 4.3 | Kembalikan Perserahan                        |

#### **1.0 MENGENAI SISTEM**

#### 1.1 MENGAKSES SISTEM

1. Akses sistem dengan memasukkan URL berikut kedalam pelayar web (Google Chrome, Mozilla Firefox, Microsoft Edge, dsb.).

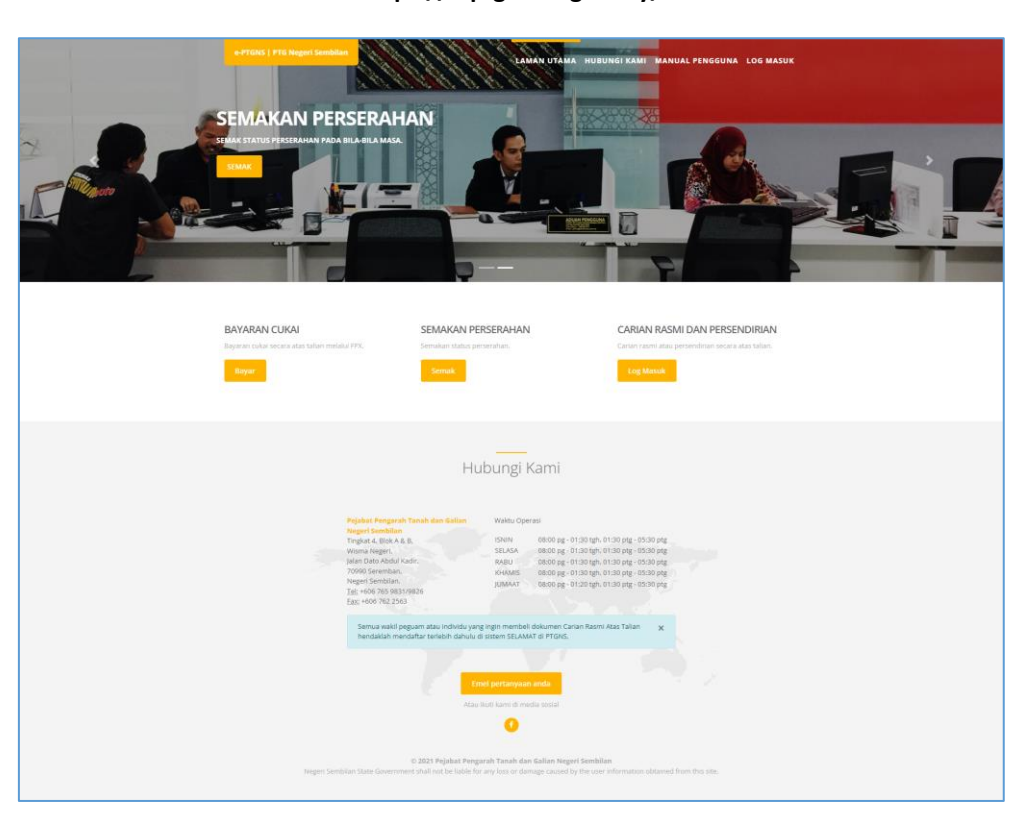

https://e.ptgns.ns.gov.my/

Rajah 1.1.1 Halaman Utama Portal Perkhidmatan e-PTGNS

#### **1.2 PENDAFTARAN AKAUN**

- 1. Pendaftaran akaun adalah tidak diwajibkan sekiranya pengguna memilih untuk membuat urusan berkenaan bayaran cukai tanah atau semakan perserahan. Kedua-dua urusan ini boleh dilakukan tanpa mempunyai akaun berdaftar di dalam sistem e-PTGNS.
- Namun untuk membuat urusan berkenaan carian persendirian dan carian rasmi, pengguna perlulah mempunyai akaun yang berdaftar dan log masuk kedalam sistem terlebih dahulu. Jika masih belum berdaftar, pendaftaran perlulah dibuat sebelum sebarang urusan yang melibatkan carian persendirian dan carian rasmi boleh dilakukan.
- 3. Untuk mendaftar, klik pada butang Log Masuk pada bahagian Carian Rasmi dan Persendirian atau menu Log Masuk pada bahagian atas sebelah kanan sistem.

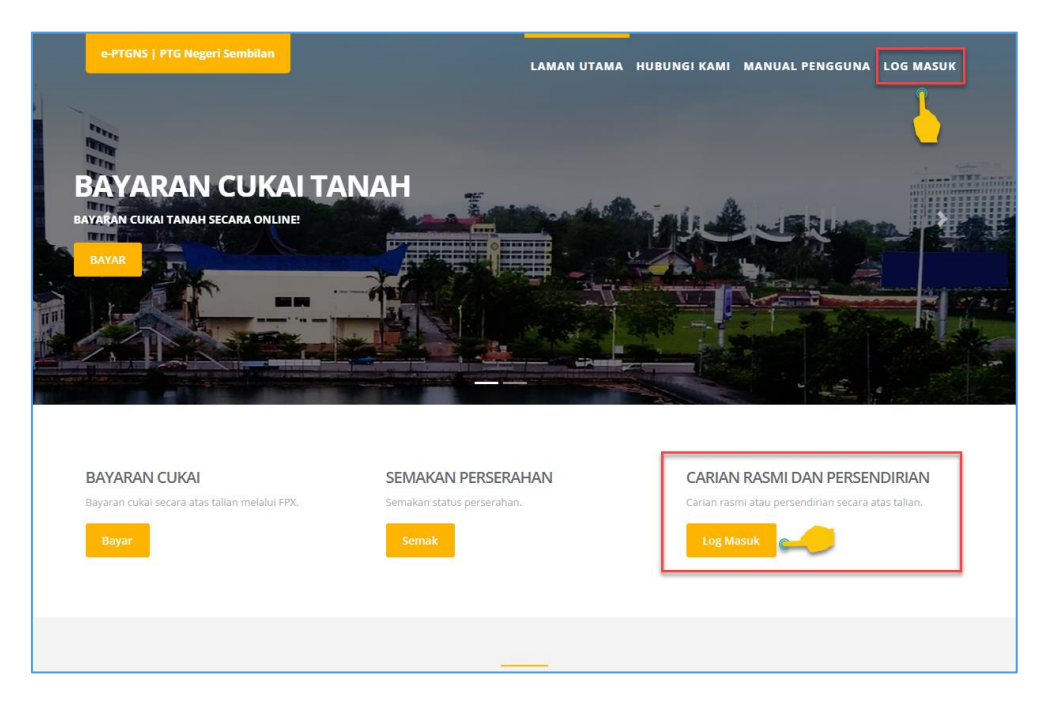

Rajah 1.2.1 Menu Log Masuk e-PTGNS

4. Halaman log masuk sistem e-PTGNS akan dipaparkan. Klik pada butang **Daftar Akaun** untuk mendaftar.

| Semua wakil peguam atau individu yang ingin<br>membeli dokumen Carian Rasmi Atas Talian<br>hendakilah mendaftar terlebih dahulu di sistem<br>SELAMAT di PTGNS. Anda tidak mempunyai akaun?                                                                                                    |
|----------------------------------------------------------------------------------------------------|
|                                                                                                    |
| Waktu Operasi Daftar Akaun                                                                                                    |
| ISNIN         08:00 pg - 01:30 tgh, 01:30 ptg - 05:30 ptg           SELASA         08:00 pg - 01:30 tgh, 01:30 ptg - 05:30 ptg           RABU         08:00 pg - 01:30 tgh, 01:30 ptg - 05:30 ptg           INHAMIS         08:00 pg - 01:30 tgh, 01:30 ptg - 05:30 ptg           JUMAAT         08:00 pg - 01:30 tgh, 01:30 ptg - 05:30 ptg |
| Pejabat Pengarah Tanah dan Galian Negeri Sembilan                                                                                                    |

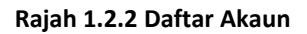

 Masukkan maklumat yang diperlukan pada setiap medan yang dipaparkan. Setelah selesai, klik pada butang Daftar.

| Daftar akaun e-PTGNS                                    |  |
|---------------------------------------------------------|--|
| Sila masukkan maklumat dibawah.                         |  |
| Maklumat Peribadi                                       |  |
| Ra                                                      |  |
| ra @gmail.com                                           |  |
| 01234                                                   |  |
| 92                                                      |  |
| INDIVIDU                                                |  |
| Alamat                                                  |  |
| BP , Block B, Jalan                                     |  |
| Park                                                    |  |
| Alamat 3                                                |  |
| Alamat 4                                                |  |
| 4                                                       |  |
|                                                         |  |
| ٢                                                       |  |
| SELANGOR                                                |  |
| Katalaluan                                              |  |
|                                                         |  |
|                                                         |  |
|                                                         |  |
| Saya bersetuju dengan syarat dan terma                  |  |
| Daftar                                                  |  |
| Sudah mempunyai akaun?                                  |  |
| Log Masuk                                               |  |
| Pejabat Pengarah Tanah dan Galian Negeri Sembilan ® 202 |  |

Rajah 1.2.3 Pendaftaran Maklumat Akaun

### Nota:

Terdapat dua (2) pilihan **Jenis Akaun** yang perlu dipilih oleh pengguna iaitu sama ada **Individu** atau **Wakil Peguam**. Pilihan jenis akaun ini akan menentukan pilihan carian yang akan dipaparkan kepada pengguna semasa membuat Carian Persendirian atau Carian Rasmi.

6. Notifikasi pendaftaran akaun berjaya akan dipaparkan. Klik pada butang Kembali ke Laman Utama.

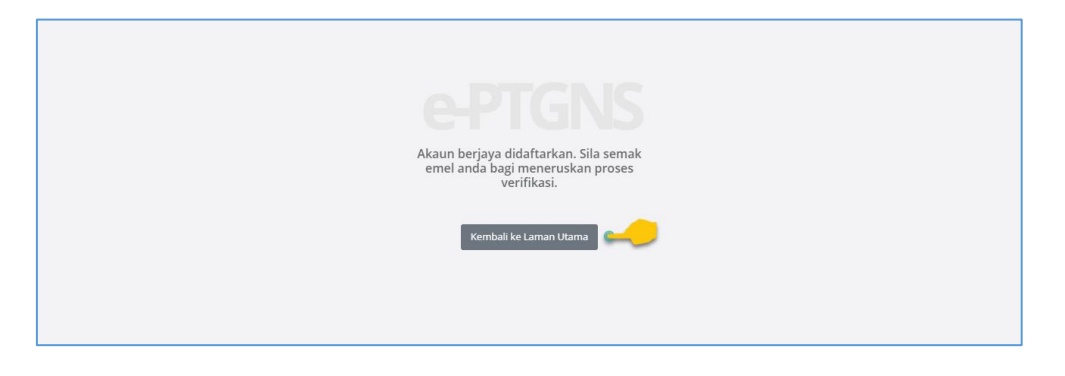

Rajah 1.2.4 Pendaftaran Akaun Berjaya

#### 1.3 LOG MASUK KALI PERTAMA DAN VERIFIKASI AKAUN

 Pada laman utama, klik pada butang Log Masuk. Sistem akan memaparkan halaman log masuk. Masukkan maklumat emel dan kata laluan pada medan yang dipaparkan dengan menggunakan maklumat ID yang telah didaftarkan dan kemudian klik pada butang Log Masuk.

| Selamat Data<br>Bagi perkhidmatan Cari<br>bergantung kepada wak<br>Sila semak waktu pejaba<br>Semua wakil peguan<br>membeli dokumen C<br>hendaklah mendatta<br>SELAMAT di PTGNS. | ang ke e-PTGNS<br>an. waktu perkhidmatan<br>tu pejabat:<br>ti dibawah sebagai panduan.<br>Atau individu yang ingin<br>arian Rasmi Atas Talian<br>r terlebih dahulu di sistem                              | r @gmail.com Log Masuk Lupa Kastaluan? Anda tidak mempunyai akauni |        |
|----------------------------------------------------------------------------------------------------|----------------------------------------------------------------------------------------------------|--------------------------------------------------------------------|--------|
| Waktu Operasi                                                                                                    |                                                                                                    | Daftar Akaun                                                       |        |
| ISNIN 08:00<br>SELASA 08:00<br>RABU 08:00<br>KHAMIS 08:00<br>JUMAAT 08:00                                                                                                    | pg - 01:30 tgh, 01:30 ptg - 05:30 ptg<br>pg - 01:30 tgh, 01:30 ptg - 05:30 ptg<br>pg - 01:30 tgh, 01:30 ptg - 05:30 ptg<br>pg - 01:30 tgh, 01:30 ptg - 05:30 ptg<br>pg - 01:20 tgh, 01:30 ptg - 05:30 ptg |                                                                    |        |
| Pejabat Pengarah Tanah                                                                                                    | dan Galian Negeri Sembilan                                                                                                    |                                                                    | © 2021 |

Rajah 1.3.1 Log Masuk Sistem e-PTGNS

2. Halaman **Dashboard** akan dipaparkan. Jika pengguna log masuk buat kali pertama selepas pendaftaran, notifikasi pemberitahuan untuk menyemak emel bagi tujuan verifikasi akaun ataupun pengesahan akan dipaparkan.

| Raphael Rinzler |                                                                                                    | Welcome to e-PTGNS | 🕩 Log Keluar |
|-----------------|----------------------------------------------------------------------------------------------------|--------------------|--------------|
| r @gmail.com    | Dashboard<br>Dashboard                                                                                                    |                    |              |
|                 | Sila semak emel anda untuk meneruskan proses verifikasi. <u>Hantar emel verifikasi banı</u> ?<br>Selamat datang Raphael Rinzler! |                    |              |
|                 | <b>Copyright</b> Pejabat Pengarah Tanah dan Galian Negeri Sembilan © 2021                                                        |                    |              |

Rajah 1.3.2 Notifikasi Semakan Emel Untuk Verifikasi

#### Nota:

Menu-menu pengguna sistem yang berdaftar tidak akan dipaparkan sehinggalah pengguna telah mengesahkan pendaftaran akaun mereka.

3. Buka emel pengguna dan semak emel yang diterima dari **e-PTGNS**. Kemudian klik pada pautan yang disertakan untuk mengesahkan pendaftaran akaun pengguna.

| ÷ | 001000000000000000000000000000000000000                                                                                                    | 2 of 2,647   | <      | > |
|---|----------------------------------------------------------------------------------------------------|--------------|--------|---|
|   | Verikasi Akaun e-PTGNS 😕 Indox x                                                                                                    |              | ē      | ø |
|   | e-Ptgns <e.ptgns@ns.gov.my> 12:45 AM (9<br/>≥ to me →</e.ptgns@ns.gov.my>                                                                                                    | hours ago) 🕁 | *      | : |
|   | Re-PTGNS<br>Do Negeri Sembilan           Akaun berjaya didaftarkan. Sila klik disini bagi meneruskan proses verifikasi akaun.           Pejabat Pengarah Tan ng Galian Negeri Sembilan. |              |        |   |
|   | Reply Forward                                                                                                    |              |        |   |
|   |                                                                                                    |              | 84 - C |   |

Rajah 1.3.3 Emel Verifikasi Akaun e-PTGNS

#### Nota:

Jika pengguna tidak menerima emel verifikasi ini selepas pendaftaran buat kali pertama, kembali pada halaman **Dashboard e-PTGNS** dan klik pada pautan **Hantar emel verifikasi baru?** untuk menerima semula emel verifikasi yang terbaru.

4. Notifikasi verifikasi dan pengaktifan akaun berjaya akan dipaparkan. Klik pada butang **Kembali ke Laman Utama** dan log masuk semula untuk membuat urusan carian persendirian.

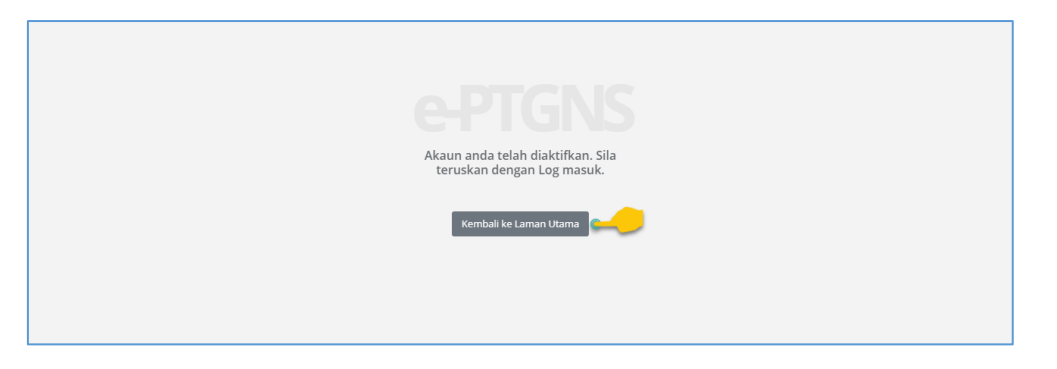

Rajah 1.3.4 Verifikasi Akaun Berjaya

Manual Pengguna Sistem e-PTGNS

# PENGGUNA AWAM TIDAK BERDAFTAR

#### 2.0 SEMAKAN PERSERAHAN

1. Untuk membuat semakan perserahan, klik pada butang Semak pada bahagian Semakan Perserahan.

| BAYARAN CUKAI                                 | SEMAKAN PERSERAHAN         | CARIAN RASMI DAN PERSENDIRIAN                      |
|-----------------------------------------------|----------------------------|----------------------------------------------------|
| Bayaran cukai secara atas talian melalui FPX. | Semakan status perserahan. | Carian rasmi atau persendirian secara atas talian. |
| Bayar                                         | Semak                      | Log Masuk                                          |

Rajah 1.3.1 Pilihan Menu Semakan Perserahan

2. Halaman Carian Semakan akan dipaparkan.

| e-PTGNS | Semakan Perserahan                                |            |                                   |  |
|---------|---------------------------------------------------|------------|-----------------------------------|--|
|         |                                                   |            |                                   |  |
|         |                                                   |            |                                   |  |
|         | CARIAN SEMAKAN                                    |            | Kembali ke Laman Utama            |  |
|         | Pejabat                                           | Urusan     | No. Perserahan                    |  |
|         | Sila Pilih •                                      | Sila Pilih | ▼<br>Isi Semula <mark>Cari</mark> |  |
|         |                                                   |            |                                   |  |
|         |                                                   |            |                                   |  |
|         |                                                   |            |                                   |  |
|         | Pejabat Pengarah Tanah dan Galian Negeri Sembilan |            | © 2021                            |  |
|         |                                                   |            |                                   |  |

Rajah 1.3.2 Halaman Carian Semakan Perserahan

 Masukkan maklumat yang diperlukan pada setiap medan yang dipaparkan iaitu Pejabat, Urusan dan No. Perserahan. Kemudian klik pada butang Cari.

| CARIAN SEMAKAN                                    |                                                     | Kembali ke Laman Utama                      |
|---------------------------------------------------|-----------------------------------------------------|---------------------------------------------|
| Pejabat<br>PEJABAT TANAH DAN GALIAN NEGERI SEMB 🔻 | Urusan<br>BUWA - Pembatalan Urusniaga Warga Asing 🔻 | No. Perserahan<br>1/2021<br>Isi Semula Cari |

Rajah 1.3.3 Masukan Maklumat Carian Semakan Perserahan

4. Jika hasil carian tidak berjaya, sistem akan memaparkan mesej ralat.

| aman ini. |
|-----------|
|           |
|           |

Rajah 1.3.4 Hasil Carian Semakan Perserahan Tidak Wujud

5. Jika maklumat wujud, sistem akan memaparkan hasil carian status perserahan.

| PERIHAL SEMAKAN PERSERAHAN                                                                                                    |
|----------------------------------------------------------------------------------------------------|
| Status Perserahan                                                                                                    |
| Perserahan 9418/2021 (Pindahmilik Tanah) telah batal                                                                                                    |
| * Cetakan ini tidak sah digunakan bagi sebarang urusan rasmi.<br>* Pejabat Pengarah Tanah dan Galian Negeri Sembilan tidak akan bertanggungjawab bagi sebarang kehilangan dan kerugian yang disebabkan oleh pengguna maklumat yang diperolehi dari laman ini.                       |
| Carian Baru Cetak Carian                                                                                                    |
|                                                                                                    |
| PERIHAL SEMAKAN PERSERAHAN                                                                                                    |
| Status Perserahan                                                                                                    |
| Perserahan 6112/2021 (Gadaian menjamin wang pokok) telah didaftar pada                                                                                                    |
| <ul> <li>Cetakan ini tidak sah digunakan bagi sebarang urusan rasmi.</li> <li>Pejabat Pengarah Tanah dan Galian Negeri Sembilan tidak akan bertanggungjawab bagi sebarang kehilangan dan kerugian yang disebabkan oleh pengguna maklumat yang diperolehi dari laman ini.</li> </ul> |
| Carian Baru Cetak Carian                                                                                                    |
|                                                                                                    |
| PERIHAL SEMAKAN PERSERAHAN                                                                                                    |
| Status Perserahan                                                                                                    |
| Perserahan 174/2021 (Turun milik akibat kematian (Borang E)) telah didaftar pada 13 Januari 2021                                                                                                    |
| * Cetakan ini tidak sah digunakan bagi sebarang urusan rasmi.<br>* Pejabat Pengarah Tanah dan Galian Negeri Sembilan tidak akan bertanggungjawab bagi sebarang kehilangan dan kerugian yang disebabkan oleh pengguna maklumat yang diperolehi dari laman ini.                       |
| Carian Baru Cetak Carian                                                                                                    |

Rajah 1.3.5 Hasil Carian Semakan Perserahan Yang Wujud

6. Untuk mencetak hasil carian, klik pada butang Cetak Carian.

### Nota:

Cetakan hasil carian ini hanyalah sebagai contoh rujukan sahaja. Adalah diingatkan bahawa cetakan carian ini tidak sah untuk digunakan bagi sebarang urusan rasmi.

# PENGGUNA AWAM DAN WAKIL PEGUAM BERDAFTAR

### 3.0 PERSERAHAN ATAS TALIAN

#### 3.1 MEMBUAT PERSERAHAN BARU

 Bagi pengguna awam, untuk membuat perserahan baru, pada halaman utama, klik pada menu Perserahan > Perserahan Baru. Manakala bagi wakil peguam, klik pada menu Perserahan > Perserahan Baru (Individu) bagi perserahan bagi diri sendiri atau klik pada menu Perserahan > Perserahan Baru (Wakil Peguam) bagi perserahan sebagai wakil peguam.

| MUHAMMAD IZZUDIN                                       | =                                              |                              | Selamat Datang ke e-PTGNS 👌 Manual Pengguna 🛛 🕪 Log Keluar                                                                                                    |
|--------------------------------------------------------|------------------------------------------------|------------------------------|----------------------------------------------------------------------------------------------------|
|                                                        | Dashboard                                      |                              |                                                                                                    |
| 🕷 Laman Utama                                          | Dashboard                                      |                              |                                                                                                    |
| 🏛 Cukai Tanah / Petak 🔇                                |                                                |                              |                                                                                                    |
| Perserahan  Selamat datang MUHAMMAD IZZUDIN BIN AHMAD! |                                                |                              | HMAD!                                                                                                    |
| Rekod Transaksi<br>Semakan                             | Muaturun Aplikasi Mo                           | bile MyPTGNS / Downloa       | ad MyPTGNS Mobile Apps                                                                                                    |
| Q Carian Persendirian <                                |                                                |                              |                                                                                                    |
|                                                        | Android                                        | IOS                          | Aplikasi Mobile MyPTCNS masih dalam peringkat<br>pengujuan. Kerjasama pengguna diharapkan<br>untuk menguji dan memberi maklumbalas bagi<br>meningkatkan lagi keberkesanan aplikasi.<br>The MyPTCNS Mobile application is still under testing rage.<br>User cosperation is unsected to star and provide feedback to<br>further improve the effectiveness of the application. |
|                                                        | <b>Copyright</b> Pejabat Pengarah Tanah dan Ga | alian Negeri Sembilan © 2021 |                                                                                                    |

Rajah 3.1.1 Pilihan Menu Perserahan Baru Bagi Pengguna Awam

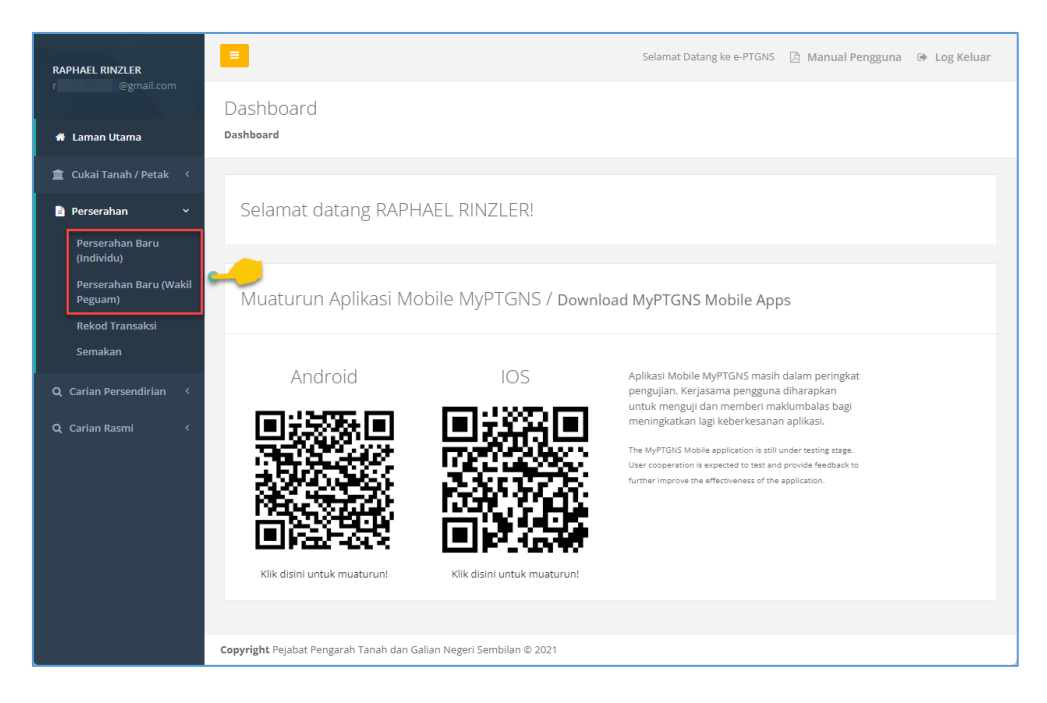

Rajah 3.1.2 Pilihan Menu Perserahan Baru Bagi Wakil Peguam

2. Sebelum membuat perserahan, pengguna perlulah memastikan terlebih dahulu mereka telah membuat proses pengesahan cap jari selepas pendaftaran akaun. Proses pengesahan cap jari ini perlulah dilakukan di pejabat tanah dan dibuat sekali sahaja. Jika pengguna belum membuat proses pengesahan cap jari, sistem akan memaparkan mesej seperti berikut apabila mengakses menu Perserahan Baru.

| RAPHAFI RINZI FR                  | E Selamat Datang ke e-PTGNS 🙆 Manual Pengguna 🐵 Log Keluar                |
|-----------------------------------|---------------------------------------------------------------------------|
| raphaelrinzler@gmail.com          |                                                                           |
|                                   | Perserahan   Perserahan Baru                                              |
| 希 Laman Utama                     | Dashboard / Perserahan / Perserahan Baru                                  |
| 🏦 Cukai Tanah / Petak 🧹           |                                                                           |
| 🖹 Perserahan 🛛 🗸                  | Tambah U                                                                  |
| Perserahan Baru                   |                                                                           |
| (Individu)                        | Maklumat Perse                                                            |
| Perserahan Baru (Wakil<br>Peguam) | Pejabat "Hanya satu                                                       |
| Rekod Transaksi                   | Akaun perlu Pengesahan Cap                                                |
| Semakan                           |                                                                           |
|                                   | juni                                                                      |
| Q Carian Persendirian <           | Maklumat Urusz Sila lakukan pengesahan di Pejabat Tanah dan Galian Negeri |
| Q Carian Rasmi <                  | Urusan Semblian                                                           |
|                                   | Sila Pilih<br>Kembali ke laman utama                                      |
|                                   | Tambah                                                                    |
|                                   |                                                                           |
|                                   |                                                                           |
|                                   |                                                                           |
|                                   |                                                                           |
|                                   |                                                                           |
|                                   | Copyright Pejabat Pengarah Tanah dan Galian Negeri Sembilan © 2021        |

Rajah 3.1.3 Notifikasi Pengesahan Cap Jari

 Setelah pengesahan cap jari telah dibuat, akses semula menu Perserahan > Perserahan Baru. Halaman Perserahan Baru akan dipaparkan. Pada bahagian Tambah Urusan Perserahan, masukkan maklumat pada medan yang disediakan pada seksyen Maklumat Perserahan.

| RAPHAEL RINZLER                   | Selamat Datang ke e-PTGNS 🛽 Manual Pengguna 🐵 Log Keluar                                       |
|-----------------------------------|------------------------------------------------------------------------------------------------|
|                                   | Perserahan   Perserahan Baru                                                                   |
|                                   | Dashboard / Perserahan / Perserahan Baru                                                       |
| 🏛 Cukai Tanah / Petak 🧹           |                                                                                                |
| 🖹 Perserahan 🛛 🗸 🗸                | Tambah Urusan Perserahan                                                                       |
| Perserahan Baru<br>(Individu)     | Haldumat Research an                                                                           |
| Perserahan Baru (Wakil<br>Peguam) | MaNUINa YEYSET antani<br>Pejabat "Hanya satu pajabat dibenarkan bagi setiap<br>serahan serahan |
| Rekod Transaksi                   | Sila Pilih 🔻 Sila Pilih 👻                                                                      |
| Semakan                           |                                                                                                |
|                                   | Maklumat Urusan                                                                                |
|                                   | Urusan                                                                                         |
|                                   | Sila Pilin 👻                                                                                   |
|                                   | Tambah                                                                                         |
|                                   |                                                                                                |
|                                   |                                                                                                |
|                                   |                                                                                                |
|                                   |                                                                                                |
|                                   | Copyright Pejabat Pengarah Tanah dan Galian Negeri Sembilan © 2021                             |

Rajah 3.1.4 Halaman Perserahan Baru Individu

| RAPHAEL RINZLER                   | =                                                             | Selamat Datang ke                                               | e-PTGN5 👌 Manual Pengguna 🛛 🕒 Log Keluar                        |
|-----------------------------------|---------------------------------------------------------------|-----------------------------------------------------------------|-----------------------------------------------------------------|
| raphaelrinzler@gmail.com          | Perserahan   Perserahan Baru                                  |                                                                 |                                                                 |
| 🖷 Laman Utama                     | Dashboard / Perserahan / Perserahan Baru                      |                                                                 |                                                                 |
| 🏛 Cukai Tanah / Petak 🔇           |                                                               |                                                                 |                                                                 |
| 🖹 Perserahan 🛛 🗸                  | Tambah Urusan Perserahan                                      |                                                                 |                                                                 |
| Perserahan Baru<br>(Individu)     | Maklumat Perserahan                                           |                                                                 |                                                                 |
| Perserahan Baru (Wakil<br>Peguam) | Pejabat *Hanya satu pejabat dibenarkan bagi setiap<br>serahan | Peguam *Hanya satu peguam boleh diwakili bagi setiap<br>serahan | Jenis Hakmilik*Hanya satu jenis hakmilik pada setiap<br>serahan |
| Rekod Transaksi                   | Sila Pilih 👻                                                  | Sila Pilih 🔹                                                    | Sila Pilih 👻                                                    |
| Semakan                           |                                                               |                                                                 |                                                                 |
| Q Carian Persendirian 〈           | Maklumat Urusan                                               |                                                                 |                                                                 |
| Q, Carian Rasmi <                 | Urusan                                                        |                                                                 |                                                                 |
|                                   | Sila Pilih 🔹                                                  |                                                                 |                                                                 |
|                                   |                                                               |                                                                 | Tambah                                                          |
|                                   |                                                               |                                                                 |                                                                 |
|                                   |                                                               |                                                                 |                                                                 |
|                                   |                                                               |                                                                 |                                                                 |
|                                   |                                                               |                                                                 |                                                                 |
|                                   | Copyright Pejabat Pengarah Tanah dan Galian Negeri Se         | embilan © 2021                                                  |                                                                 |

Rajah 3.1.5 Halaman Perserahan Baru Wakil Peguam

#### Nota:

Perbezaan diantara paparan masukan maklumat bagi individu dan wakil peguam adalah wakil peguam perlu memilih maklumat peguam yang diwakili oleh mereka manakala bagi individu, tiada pilihan maklumat wakil peguam.

4. Pada seksyen Maklumat Urusan, pilih maklumat pada medan Urusan.

| • |  |     |
|---|--|-----|
|   |  |     |
|   |  | Tam |
| A |  |     |
|   |  |     |
|   |  |     |
|   |  |     |
| • |  |     |
|   |  |     |

Rajah 3.1.6 Pilihan Urusan

5. Bergantung pada pilihan maklumat pada medan **Urusan**, sistem akan memaparkan senarai dokumen perserahan berserta maklumat-maklumat tambahan yang lain (jika berkaitan) yang perlu diisi. Isikan maklumat tambahan tersebut pada medan-medan yang disediakan.

| Maklumat Urusan<br>Urusan    | Separai Do | kumer | Sokongan                                          |                       |  |  |       |        |        |        |        |
|------------------------------|------------|-------|---------------------------------------------------|-----------------------|--|--|-------|--------|--------|--------|--------|
| PMT - Pindahmilik Tanah [SC] | Bilangan   | Kod   | Dokumen                                           | + Dokumen<br>Tindakan |  |  |       |        |        |        |        |
| Tarikh Penyaksian            | 1          | RST   | <mark>(Mandatori)</mark> Resit Cukai<br>Tanah     |                       |  |  |       |        |        |        |        |
|                              | 1          | SWB   | <mark>(Mandatori)</mark> Suratkuasa<br>Wakil Baru |                       |  |  |       |        |        |        |        |
|                              | 1          | DHK   | <mark>(Mandatori)</mark> Hakmilik<br>Keluaran     |                       |  |  |       |        |        |        |        |
|                              | 1          | 14A   | (Mandatori) Borang 14A                            |                       |  |  |       |        |        |        |        |
|                              |            |       |                                                   |                       |  |  | Tamba | Tambah | Tambah | Tambah | Tambah |

Rajah 3.1.7 Contoh Maklumat Tambahan Bagi Pilihan Urusan PMT

| Urusan                                      | Senarai Do | kumer | n Sokongan                                        | + Dokumen | Senarai Suratkuasa Wakil |
|---------------------------------------------|------------|-------|---------------------------------------------------|-----------|--------------------------|
| KVST - Kaveat Persendirian atas Tanah [B] 🔻 | Bilangan   | Kod   | Dokumen                                           | Tindakan  | Daftar [SWD]             |
|                                             | 1          | 19B   | (Mandatori) Borang 19B                            |           |                          |
|                                             | 1          | SWB   | <mark>(Mandatori)</mark> Suratkuasa<br>Wakil Baru |           |                          |
|                                             | 1          | SWD   | Suratkuasa Wakil Daftar                           | ×         |                          |
|                                             | 1          | SAK   | Surat Akuan Berkanun                              | ×         |                          |
|                                             |            |       |                                                   |           | Tambah                   |

Rajah 3.1.8 Contoh Maklumat Tambahan Bagi Pilihan Urusan KVST

| Maklumat Urusan               |                        |     |                                                   |                       |                                          |
|-------------------------------|------------------------|-----|---------------------------------------------------|-----------------------|------------------------------------------|
| GDL - Melepaskan Gadaian [SC] | Senarai Do<br>Bilangan | Kod | n Sokongan<br>Dokumen                             | + Dokumen<br>Tindakan | Senarai Suratkuasa Wakil<br>Daftar [SWD] |
| Tarikh Penyaksian             | 1                      | RST | <mark>(Mandatori)</mark> Resit Cukai<br>Tanah     |                       | No. Surat                                |
|                               | 1                      | DHK | <mark>(Mandatori)</mark> Hakmilik<br>Keluaran     |                       |                                          |
|                               | 1                      | 16N | (Mandatori) Borang 16N                            |                       |                                          |
|                               | 1                      | SWB | <mark>(Mandatori)</mark> Suratkuasa<br>Wakil Baru |                       |                                          |
|                               | 1                      | PG  | Pendua Gadaian                                    | ×                     |                                          |
|                               | 1                      | SWD | Suratkuasa Wakil Daftar                           | ×                     |                                          |
|                               |                        |     |                                                   |                       | Tambah                                   |

Rajah 3.1.9 Contoh Maklumat Tambahan Bagi Pilihan Urusan GDL

6. Pada paparan senarai dokumen sokongan, sistem akan memaparkan senarai dokumen yang perlu diserahkan oleh pengguna mengikut jenis urusan. Senarai yang dipaparkan adalah tidak wajib untuk disertakan melainkan ianya dinyatakan sebagai **Mandatori**. Selain itu, jika pengguna ingin menambah beberapa dokumen sokongan tambahan yang diperlukan selain yang dipaparkan, pengguna perlu klik pada butang + **Dokumen**.

| Maklumat Urusan                |            |       |                                                   |           |
|--------------------------------|------------|-------|---------------------------------------------------|-----------|
| Urusan                         | Senarai Do | kumer | n Sokongan                                        | + Dokumen |
| PMT - Pindahmilik Tanah [SC] 🔹 | Bilangan   | Kod   | Dokumen                                           | Tindakan  |
| Tarikh Penyaksian              | 1          | RST   | <mark>(Mandatori)</mark> Resit Cukai<br>Tanah     |           |
|                                | 1          | SWB   | <mark>(Mandatori)</mark> Suratkuasa<br>Wakil Baru |           |
|                                | 1          | рнк   | <mark>(Mandatori)</mark> Hakmilik<br>Keluaran     |           |
|                                | 1          | 14A   | (Mandatori) Borang 14A                            |           |
|                                |            |       |                                                   |           |

Rajah 3.1.10 Contoh Senarai Dokumen Sokongan Bagi Urusan GDL

| u3011                                      | Senarai Do | kumer | n Sokongan                                        | + Dokumen | Senarai Suratkuasa Wakil<br>Daftar (SWD) |
|--------------------------------------------|------------|-------|---------------------------------------------------|-----------|------------------------------------------|
| VST - Kaveat Persendirian atas Tanah [B] 🔻 | Bilangan   | Kod   | Dokumen                                           | Tindakan  | No. Surat                                |
|                                            | 1          | 19B   | (Mandatori) Borang 19B                            |           |                                          |
|                                            | 1          | SWB   | <mark>(Mandatori)</mark> Suratkuasa<br>Wakil Baru |           |                                          |
|                                            | 1          | SWD   | Suratkuasa Wakil Daftar                           | ×         |                                          |
|                                            | 1          | SAK   | Surat Akuan Berkanun                              | x         |                                          |

Rajah 3.1.11 Contoh Senarai Dokumen Sokongan Bagi Urusan GDL

| rusan                             | Senarai Do | kumer | Sokongan 🚽 👘 Dokum                                | Senarai Suratkuasa Wakil |
|-----------------------------------|------------|-------|---------------------------------------------------|--------------------------|
| GDL - Melepaskan Gadaian [SC] 🔹 🔻 | Bilangan   | Kod   | Dokumen Tindak                                    | an No Suppt              |
| arikh Penyaksian                  | 1          | RST   | <mark>(Mandatori)</mark> Resit Cukai<br>Tanah     | No. Surat                |
|                                   | 1          | DHK   | <mark>(Mandatori)</mark> Hakmilik<br>Keluaran     |                          |
|                                   | 1          | 16N   | (Mandatori) Borang 16N                            |                          |
|                                   | 1          | SWB   | <mark>(Mandatori)</mark> Suratkuasa<br>Wakil Baru |                          |
|                                   | 1          | PG    | Pendua Gadaian 🗙                                  |                          |
|                                   | 1          | SWD   | Suratkuasa Wakil Daftar                           |                          |

Rajah 3.1.12 Contoh Senarai Dokumen Sokongan Bagi Urusan GDL

|                                                                                                    | Perserahan   Perserahan Baru                                                                                                    |
|----------------------------------------------------------------------------------------------------|----------------------------------------------------------------------------------------------------|
| 希 Laman Utama<br>盦 Cukai Tanah / Petak 〈                                                                                                    | Tambah Dokumen Tambahan ×                                                                                                    |
| <ul> <li>Perserahan</li> <li>Perserahan Baru</li> <li>(ndividu)</li> <li>Perserahan Baru (Wakil<br/>Peguam)</li> <li>Rekod Transaksi</li> <li>Semakan</li> </ul> | Dokumen Tambahan *Pilinan lebih dari 1 dokumen dibenarian.                                                                                                    |
| Q. Carian Persendirian 〈<br>Q. Carian Rasmi 〈                                                                                                    | Maklumat Urusan       Senarai Dokumen Sokongan       Columnen         PMT - Pindahmilik Tanah (SC)       Ilagan       Kod       Dokumen       Tindakan         Tarih Penyaksian       1       RST       (Mandatori) Suratkuasa       Indiakan         1       SWB       (Mandatori) Suratkuasa       Indiakan       Indiakan       Indiakan         1       DHK       (Mandatori) Suratkuasa       Indiakan       Indiakan |
|                                                                                                    | Copyright Pejabat Pengarah Tanah dan Galian Negeri Sembilan © 2021                                                                                                    |

7. Tetingkap popup **Tambah Dokumen Tambahan** akan dipaparkan.

Rajah 3.1.13 Tambah Dokumen Sokongan Tambahan

8. Klik pada medan yang disediakan dan pilih dokumen tambahan yang ingin disertakan pada senarai pilihan yang dipaparkan.

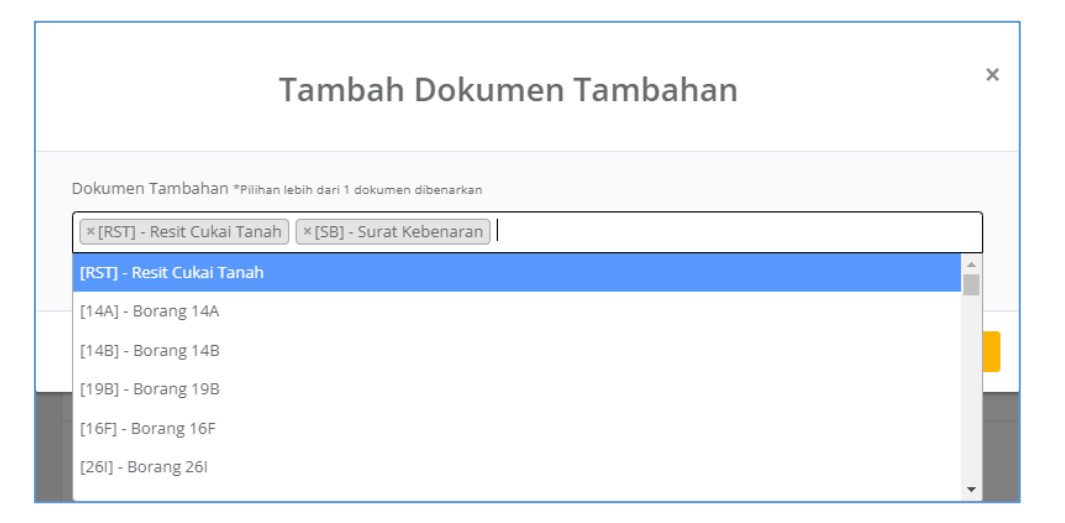

Rajah 3.1.14 Pilih Dokumen Sokongan Tambahan

9. Setelah selesai, klik pada butang **Tambah** dan dokumen tambahan tersebut akan dipaparkan pada senarai.

| Irusan                       | Senarai D  | Senarai Dokumen Sokongan |                                                   |          |
|------------------------------|------------|--------------------------|---------------------------------------------------|----------|
| PMT - Pindahmilik Tanah [SC] | • Bilangan | Kod                      | Dokumen                                           | Tindakan |
| Tarikh Penyaksian            | 1          | RST                      | <mark>(Mandatori)</mark> Resit Cukai<br>Tanah     |          |
|                              | 1          | SWB                      | <mark>(Mandatori)</mark> Suratkuasa<br>Wakil Baru |          |
|                              | 1          | DHK                      | <mark>(Mandatori)</mark> Hakmilik<br>Keluaran     |          |
|                              | 1          | 14A                      | (Mandatori) Borang 14A                            |          |
|                              | 1          | SB                       | Surat Kebenaran                                   | ×        |
|                              | 1          | NOT                      | Notis                                             | x        |

Rajah 3.1.15 Dokumen Sokongan Tambahan Dipaparkan Pada Senarai

10. Sekiranya pengguna ingin membuang dokumen tambahan tersebut, klik pada butang X.

| Urusan                       | Senarai Do | kumer | n Sokongan                                        | + Dokumen |
|------------------------------|------------|-------|---------------------------------------------------|-----------|
| PMT - Pindahmilik Tanah [SC] | * Bilangan | Kod   | Dokumen                                           | Tindakan  |
| Tarikh Penyaksian            | 1          | RST   | <mark>(Mandatori)</mark> Resit Cukai<br>Tanah     |           |
|                              | 1          | SWB   | <mark>(Mandatori)</mark> Suratkuasa<br>Wakil Baru |           |
|                              | 1          | DHK   | <mark>(Mandatori)</mark> Hakmilik<br>Keluaran     |           |
|                              | 1          | 14A   | (Mandatori) Borang 14A                            |           |
|                              | 1          | SB    | Surat Kebenaran                                   | ×         |

Rajah 3.1.16 Dokumen Sokongan Tambahan Dibuang Daripada Senarai

11. Selain itu, pada medan **Bilangan**, secara *default*, bilangan dokumen yang dipaparkan adalah satu (1). Pengguna boleh mengubah jumlah bilangan dokumen tersebut sekiranya perlu.

| san                          | Senarai Do | kumei | n Sokongan                                        | + Dokumen |  |
|------------------------------|------------|-------|---------------------------------------------------|-----------|--|
| T - Pindahmilik Tanah [SC] 🔹 | Bilangan   | Kod   | Dokumen                                           | Tindakan  |  |
| kh Penyaksian                | 3          | RST   | <mark>(Mandatori)</mark> Resit Cukai<br>Tanah     |           |  |
|                              | 1          | SWB   | <mark>(Mandatori)</mark> Suratkuasa<br>Wakil Baru |           |  |
|                              | 1          | рнк   | <mark>(Mandatori)</mark> Hakmilik<br>Keluaran     |           |  |
|                              | 1          | 14A   | (Mandatori) Borang 14A                            |           |  |
|                              | 2          | SB    | Surat Kebenaran                                   | x         |  |

Rajah 3.1.17 Bilangan Salinan Dokumen Sokongan

12. Setelah selesai mengemaskini senarai dokumen sokongan, klik pada butang Tambah.

#### Nota:

Secara *default*, setelah butang **Tambah** ditekan, perserahan tersebut akan disimpan sebagai draf secara automatik. Jika pengguna keluar dari menu **Perserahan Baru** ini dan ingin kembali semula kemudian untuk melengkapkan maklumat perserahan, pengguna boleh mendapatkannya melalui menu **Perserahan > Rekod Transaksi** dan melihat pada perserahan yang berstatus **Draf** (rujuk seksyen 5.2, langkah 6).

13. Pada paparan maklumat serahan urusan, klik pada butang Hakmilik.

| Peguam)         | serahan                | ilanar anneurannan anlli acrait | serahan                             | s <u>ogratinop</u> , | ierahan               |                 | pooo secop |
|-----------------|------------------------|---------------------------------|-------------------------------------|----------------------|-----------------------|-----------------|------------|
| Rekod Transaksi | 00 - PEJABAT TANA      | H DAN GALIAN NEGER 🔻            | 1386 - ZIHIN SHARIF & PARTNERS      |                      |                       |                 |            |
| Semakan         |                        |                                 |                                     |                      |                       |                 |            |
|                 | Maklumat Urusan        |                                 |                                     |                      |                       |                 |            |
|                 | Urusan                 |                                 |                                     |                      |                       |                 |            |
|                 | Sila Pilih             | •                               |                                     |                      |                       |                 |            |
|                 |                        |                                 |                                     |                      |                       |                 | Tambah     |
|                 |                        |                                 |                                     |                      |                       |                 |            |
|                 |                        |                                 |                                     |                      |                       |                 |            |
|                 | PMT - PIND             | AHMILIK TANAH                   |                                     |                      |                       |                 |            |
|                 | Senarai Dokum          | en                              | Senarai Hakmilik                    |                      |                       | ~               | + Hakmilik |
|                 | Dokumen                | Bilangan                        | No. Hakmilik                        | Pihak Berkep         | entingan              | Nilaian<br>(RM) | Tindakan   |
|                 | RST                    | 3                               | Klik pada "+ Hakmilik" untuk menami | bah hakmilik         |                       | (ran)           |            |
|                 | SWB                    | 1                               |                                     |                      |                       |                 |            |
|                 | DHK                    | 1                               |                                     |                      |                       |                 |            |
|                 | 14A                    | 1                               |                                     |                      |                       |                 |            |
|                 | SB                     | 2                               |                                     |                      |                       |                 |            |
|                 |                        |                                 |                                     |                      |                       |                 |            |
|                 |                        |                                 |                                     |                      |                       |                 |            |
|                 |                        |                                 |                                     |                      | 💼 Batal Deraf 🦳 🥱 Ter | uskan ke P      | embayaran  |
|                 |                        |                                 |                                     |                      |                       |                 |            |
|                 | Copyright Pejabat Peng | arah Tanah dan Galian Negeri    | i Sembilan © 2021                   |                      |                       |                 |            |

Rajah 3.1.18 Tambah Hakmilik Bagi Urusan Perserahan

14. Tetingkap popup **Tambah Hakmilik** akan dipaparkan. Masukkan maklumat nombor hakmilik secara penuh atau pilih perincian maklumat pada medan yang disediakan.

| Peguam)                 | serahan        | ula sara belaast alestisi van ooft strab | serahan               | ra Truce unantime bane arrest |                      |                      |
|-------------------------|----------------|------------------------------------------|-----------------------|-------------------------------|----------------------|----------------------|
| Rekod Transaksi         |                |                                          |                       |                               |                      |                      |
| Semakan                 |                | Taml                                     | bah Hakmilik          |                               | ×                    |                      |
| Q Carian Persendirian 🧹 |                |                                          |                       |                               |                      |                      |
| Q. Carian Rasmi <       | Maklumat H     | lakmilik                                 |                       |                               |                      |                      |
|                         | Hakmilik       |                                          |                       |                               |                      |                      |
|                         |                |                                          |                       |                               |                      | Tambah               |
|                         |                |                                          | ATAU                  |                               |                      |                      |
|                         | Daerah         | Sila Pilih                               | ✓ Mukim               | Sila Pilih                    | ~                    |                      |
|                         | lonic          | cile pilite                              | M No                  |                               |                      |                      |
|                         | Hakmilik       | Sild Plilli                              | Hakmilik              |                               |                      |                      |
|                         |                |                                          |                       |                               |                      |                      |
|                         |                |                                          |                       | Tutup                         | Tambah               |                      |
|                         |                |                                          |                       |                               |                      |                      |
|                         | SWD            | 1                                        | Senaral Hakimink      |                               |                      | - Hakilaik           |
|                         | SWB            | 1                                        | No. Hakmilik          |                               |                      | Tindakan             |
|                         | 18B            | 1                                        | Klik pada "+ Hakmilik | r untuk menamban nakmilik     |                      |                      |
|                         |                |                                          |                       |                               |                      |                      |
|                         |                |                                          |                       |                               |                      |                      |
|                         |                |                                          |                       |                               | 💼 Batal Deraf 🛛 👇 Te | ruskan ke Pembayaran |
|                         |                |                                          |                       |                               |                      |                      |
|                         | Copyright Pela | bat Pengarah Tanah dan Galian Nege       | ri Sembilan © 2021    |                               |                      |                      |
|                         |                |                                          |                       |                               |                      |                      |

Rajah 3.1.19 Tambah Maklumat Hakmilik

15. Manakala bergantung kepada jenis urusan, terdapat beberapa maklumat tambahan yang perlu dimasukkan oleh pengguna. Masukkan maklumat tersebut pada medan yang disediakan.

| Peguam)         | serahan         |                              | serahan           | )        |            | serahan       | a gest ner i neris tronts preside ete snept |
|-----------------|-----------------|------------------------------|-------------------|----------|------------|---------------|---------------------------------------------|
| Rekod Transaksi |                 |                              |                   |          |            |               | •                                           |
| Semakan         |                 | Ta                           | ambah Ha          | akmilik  |            | ×             |                                             |
|                 |                 |                              |                   |          |            |               |                                             |
|                 | Maklumat H      | akmilik                      |                   |          |            |               |                                             |
|                 | Hakmilik        |                              |                   |          |            |               |                                             |
|                 |                 |                              |                   | _        |            |               | Tambah                                      |
|                 |                 |                              | ATA               |          |            |               |                                             |
|                 | Daerah          | Sila Pilih                   | ~                 | Mukim    | Sila Pilih | ~             |                                             |
|                 | Jenis           | Sila Pilih                   | ~                 | No.      |            |               |                                             |
|                 | Hakmilik        |                              |                   | Hakmilik |            |               | + Hakmilik                                  |
|                 | Maklumat N      | ilaian                       |                   |          |            |               | Nilaian Tindakan                            |
|                 | Nilaian<br>(RM) |                              |                   |          |            |               |                                             |
|                 |                 |                              |                   |          |            |               |                                             |
|                 |                 |                              |                   |          | Tutup      | Tambah        |                                             |
|                 |                 |                              |                   |          |            |               |                                             |
|                 |                 |                              |                   |          |            |               |                                             |
|                 |                 |                              |                   |          |            |               |                                             |
|                 |                 |                              |                   |          |            |               |                                             |
|                 |                 |                              |                   |          |            | 💼 Batal Deraf | Teruskan ke Pembayaran                      |
|                 |                 |                              |                   |          |            |               |                                             |
|                 | Copyright Pejab | at Pengarah Tanah dan Galian | Negeri Sembilan ( | © 2021   |            |               |                                             |

Rajah 3.1.20 Maklumat Tambahan Bagi Hakmilik Yang Dimasukkan

- 16. Klik pada butang Tambah.
- 17. Maklumat hakmilik yang dimasukkan akan dipaparkan pada senarai hakmilik.

| Peguam)                 | serahan                 | roet arotinarriang, settap  | serahan                        | an oogi settop | serahan         | Sata yerno nami    | nine podo senop |
|-------------------------|-------------------------|-----------------------------|--------------------------------|----------------|-----------------|--------------------|-----------------|
| Rekod Transaksi         | 00 - PEJABAT TANAH      | I DAN GALIAN NEGER 🔻        | 1386 - ZIHIN SHARIF & PARTNERS |                |                 | *                  |                 |
| Semakan                 |                         |                             |                                |                |                 |                    |                 |
| Q Carian Persendirian < | Maklumat Urusan         |                             |                                |                |                 |                    |                 |
| Q Carian Rasmi <        | Urusan                  |                             |                                |                |                 |                    |                 |
|                         | Sila Pilih              | •                           |                                |                |                 |                    |                 |
|                         |                         |                             |                                |                |                 |                    | Tambah          |
|                         |                         |                             |                                |                |                 |                    |                 |
|                         |                         |                             |                                |                |                 |                    |                 |
|                         | PMT - PINDA             | AHMILIK TANAH               |                                |                |                 |                    |                 |
|                         | Senarai Dokume          | n                           | Senarai Hakmilik               |                |                 |                    | + Hakmilik      |
|                         | Dokumen                 | Bilangan                    | No. Hakmilik                   | Pihak Berkep   | entingan        | Nilaian<br>(RM)    | Tindakan        |
|                         | RST                     | 3                           | 05                             | Tiada Rekod    |                 | 100000.0           | Tindakan        |
|                         | SWB                     | 1                           |                                |                |                 |                    | THUAKAI         |
|                         | DHK                     | 1                           |                                |                |                 |                    |                 |
|                         | 14A                     | 1                           |                                |                |                 |                    |                 |
|                         | SB                      | 2                           |                                |                |                 |                    |                 |
|                         |                         |                             |                                |                |                 |                    |                 |
|                         |                         |                             |                                |                |                 |                    |                 |
|                         |                         |                             |                                |                | 💼 Batal Deraf 😽 | <b>T</b> eruskan k | e Pembayaran    |
|                         |                         |                             |                                |                |                 |                    |                 |
|                         | Copyright Pejabat Penga | rah Tanah dan Galian Negeri | Sembilan © 2021                |                |                 |                    |                 |

Rajah 3.1.21 Maklumat Hakmilik Terlibat Bagi Urusan Dipaparkan

| Nota:                                                                                    |        |
|------------------------------------------------------------------------------------------|--------|
| Untuk menambah hakmilik lain yang terlibat bagi urusan perserahan ini, ulangi langkah 13 | hingga |
| 17.                                                                                      |        |

 Sekiranya pengguna ingin membuang hakmilik tersebut daripada senarai hakmilik, klik pada butang Tindakan > Padam.

| Senarai Hakmilik |                      |                 | + Hakmilik       |
|------------------|----------------------|-----------------|------------------|
| No. Hakmilik     | Pihak Berkepentingan | Nilaian<br>(RM) | Tindakan         |
| 050540PN00005195 | Tiada Rekod          | 100000.0        | Tindakan 👻       |
|                  |                      | <u>_</u>        | Padam<br>+ Pihak |

Rajah 3.1.22 Padam Hakmilik Daripada Senarai

19. Sekiranya pengguna ingin memasukkan maklumat pihak berkepentingan bagi hakmilik tersebut, klik pada butang **Tindakan > + Pihak**.

| Senarai Hakmilik |                      | + Hakmilik               |
|------------------|----------------------|--------------------------|
| No. Hakmilik     | Pihak Berkepentingan | Nilaian Tindakan<br>(RM) |
| 050540PN00005195 | Tiada Rekod          | 100000.0 Tindakan *      |
|                  |                      | Padam<br>+ Pihak         |

Rajah 3.1.23 Tambah Maklumat Pihak Berkepentingan Bagi Sesuatu Hakmilik

20. Tetingkap popup **Tambah Pihak Berkepentingan** akan dipaparkan. Masukkan maklumat pada medan yang disediakan dan klik pada butang **Tambah**.

| Peguam)                 | serahan                             | sera                     | ihan             | serah   | in   |                 |              |
|-------------------------|-------------------------------------|--------------------------|------------------|---------|------|-----------------|--------------|
| Rekod Transaksi         |                                     |                          |                  |         |      |                 | •            |
| Semakan                 | Tamb                                | oah Pihak B              | erkepentin       | gan     | Â    |                 |              |
| Q Carian Persendirian 🧹 |                                     |                          |                  |         | _    |                 |              |
| Q Carian Rasmi <        | Maldura t Davila adi                |                          |                  |         |      |                 |              |
|                         | Makiumat Peribadi                   |                          | Nama             |         |      |                 |              |
|                         | Jenis                               |                          | Namian Dinalar   |         |      |                 | Tambah       |
|                         | Pemilik                             | •                        | Damien Rinzier   |         | - 1  |                 |              |
|                         | Jenis No Pengenalan                 |                          | No Pengenalan    |         | _    |                 |              |
|                         | No k/p baru                         | •                        | 770707-07-555    | 5       |      |                 |              |
|                         | Warganegara                         | Status Bangsa            |                  | Jantina |      |                 | + Hakmilik   |
|                         | Malaysia 💌                          | Lain-lain                | •                | Lelaki  | •    | Nilaian         | Tindakan     |
|                         | Syer (Penyebut)                     |                          | Syer (Pembilang) |         |      | Nilaian         | Tindakan     |
|                         | 1                                   |                          | 1                |         |      | (Rivi)          |              |
|                         |                                     |                          |                  |         |      |                 | + Hakmilik   |
|                         | Alamat                              |                          |                  |         |      | Nilalan<br>(RM) | Tindakan     |
|                         | Alamat 1                            |                          | Alamat 2         |         | _    | 100000.0        |              |
|                         | No 1                                |                          | Jalan 2          |         |      | 100000.0        | lindakan *   |
|                         | Alamat 3                            |                          | Alamat 4         |         |      |                 |              |
|                         | Taman 3                             |                          | Seremban         |         |      |                 |              |
|                         | Poskod                              |                          | Negeri           |         |      |                 |              |
|                         | 76000                               |                          | NEGERI SEMBILAN  |         | •    |                 |              |
|                         |                                     |                          |                  |         |      |                 |              |
|                         |                                     |                          |                  |         | 6    | 🥎 Teruskan ke   | e Pembayaran |
|                         |                                     |                          |                  | Tutup   | mbah |                 |              |
|                         | Copyright Pejabat Pengarah Tanah da | an Galian Negeri Sembili | an © 2021        |         |      |                 |              |
|                         |                                     |                          |                  |         |      |                 |              |

Rajah 3.1.24 Masukan Maklumat Pihak Berkepentingan

21. Maklumat pihak berkepentingan yang ditambah akan dipaparkan pada senarai pihak berkepentingan bagi hakmilik terbabit.

| Peguam)<br>Rekod Transaksi<br>Semakan<br>Q. Carian Persendirian <<br>Q. Carian Rasmi < | serahan<br>00 - PEJABAT TANAH<br>Maklumat Urusan<br>Urusan<br>Sila Pilih | H DAN GALIAN NEGER •                        | senhan<br>1386 - ZIHIN SHARIF & PARTNERS | T                                       | serahan<br>Landed                       |                             | Tambah                                  |
|----------------------------------------------------------------------------------------|--------------------------------------------------------------------------|---------------------------------------------|------------------------------------------|-----------------------------------------|-----------------------------------------|-----------------------------|-----------------------------------------|
|                                                                                        | PMT - PIND/<br>Senarai Dokumen<br>RST<br>SWB<br>DHK<br>14A<br>SB         | AHMILIK TANAH<br>n<br>3<br>1<br>1<br>1<br>2 | Senarai Hakmilik<br>No. Hakmilik<br>O5   | Pihak Berker<br>Damie<br>07:55<br>Syer: | en Rinzler (770707-<br>55)<br>1/1 Padam | Nilaian<br>(RM)<br>100000.0 | Hakmilk       Tindakan       Tindakan * |
|                                                                                        | Copyright Pejabat Penga                                                  | ran Tanah dan Galian Negeri                 | Sembilan © 2021                          |                                         |                                         |                             |                                         |

Rajah 3.1.25 Maklumat Pihak Berkepentingan Dipaparkan Pada Senarai Hakmilik

| Nota:                                                                                             |
|---------------------------------------------------------------------------------------------------|
| Untuk menambah maklumat pihak berkepentingan lain yang terlibat bagi sesuatu hakmilik ini, ulangi |
| langkah 19 hingga 21.                                                                             |

22. Sekiranya pengguna ingin membuang maklumat pihak berkepentingan daripada senarai pihak berkepentingan, klik pada butang **Padam**.

| Peguam)                                     | serahan                                 | oor around non-bog, settep  | serahan                        | on onthe second | serahan             | rooto jenio nom | and bage screek |
|---------------------------------------------|-----------------------------------------|-----------------------------|--------------------------------|-----------------|---------------------|-----------------|-----------------|
| Rekod Transaksi                             | 00 - PEJABAT TANAH                      | I DAN GALIAN NEGER 🔻        | 1386 - ZIHIN SHARIF & PARTNERS | *               | Landed              |                 |                 |
| Semakan                                     |                                         |                             |                                |                 |                     |                 |                 |
| Q Carian Persendirian <<br>Q Carian Rasmi < | Maklumat Urusan<br>Urusan<br>Sila Pilih | •                           |                                |                 |                     |                 |                 |
|                                             |                                         |                             |                                |                 |                     |                 | Tambah          |
|                                             |                                         |                             |                                |                 |                     |                 |                 |
|                                             | PMT - PINDA                             | AHMILIK TANAH               |                                |                 |                     |                 |                 |
|                                             | Senarai Dokume                          | n                           | Senarai Hakmilik               |                 |                     |                 | + Hakmilik      |
|                                             | Dokumen                                 | Bilangan                    | No. Hakmilik                   | Pihak Berker    | pentingan           | Nilaian<br>(RM) | Tindakan        |
|                                             | RST                                     | 3                           | 05                             | • Damie         | en Rinzler (770707- | 100000.0        | Territory and   |
|                                             | SWB                                     | 1                           | 0.5                            | 07-55           | 55]                 | 100000.0        | Tindakan *      |
|                                             | DHK                                     | 1                           |                                | Syer:           | 1/1 Padam           |                 |                 |
|                                             | 14A                                     | 1                           |                                |                 |                     |                 |                 |
|                                             | SB                                      | 2                           |                                |                 | -                   |                 |                 |
|                                             |                                         |                             |                                |                 |                     |                 |                 |
|                                             |                                         |                             |                                |                 |                     |                 |                 |
|                                             |                                         |                             |                                |                 | fft Ratal Deraf     | Toruskan k      | Pembayaran      |
|                                             |                                         |                             |                                |                 |                     |                 | Januar          |
|                                             |                                         |                             |                                |                 |                     |                 |                 |
| C                                           | opyright Pejabat Penga                  | rah Tanah dan Galian Negeri | Sembilan © 2021                |                 |                     |                 |                 |

Rajah 3.1.26 Padam Maklumat Pihak Berkepentingan

| Senarai Dokum                                                       | en                                              | Senarai Hakmilik                                                                                 |                                                                        |            |
|---------------------------------------------------------------------|-------------------------------------------------|--------------------------------------------------------------------------------------------------|------------------------------------------------------------------------|------------|
| Dokumen                                                             | Bilangan                                        | No. Hakmilik                                                                                     | Pihak Berkepentingan                                                   | Nilaian Ti |
| RST                                                                 | 1                                               | 050540200010551                                                                                  | <ul> <li>Kamal Kamil (770707.07)</li> </ul>                            | (RIVI)     |
| SWB                                                                 | 1                                               | 0303402100010331                                                                                 | 5555]                                                                  | 100000.0   |
| DHK                                                                 | 1                                               |                                                                                                  | <ul> <li>Syer: 1/1 Padam</li> <li>Kamil Kamaludin [450607-</li> </ul>  |            |
| 14A                                                                 | 1                                               |                                                                                                  | 07-8857]<br>Syer: 1/1 Padam                                            |            |
| Senarai Dokum                                                       | en                                              | IRIAN ATAS TANAH<br>Senarai Surat                                                                | No Court                                                               |            |
| KVST - KAVI<br>Senarai Dokum<br>Dokumen                             | EAT PERSEND<br>en<br>Bilangan                   | IRIAN ATAS TANAH<br>Senarai Surat<br>Dokumen                                                     | No Surat                                                               |            |
| Senarai Dokum<br>Dokumen<br>198                                     | EAT PERSEND<br>en<br>Bilangan<br>1              | IRIAN ATAS TANAH<br>Senarai Surat<br>Dokumen<br>SWD                                              | No Surat<br>40/2019                                                    |            |
| Senarai Dokum<br>Dokumen<br>198<br>SWB                              | EAT PERSEND<br>en<br>1<br>1                     | IRIAN ATAS TANAH<br>Senarai Surat<br>Dokumen<br>SwD<br>Senarai Hakmilik                          | No Surat<br>40/2019                                                    |            |
| CVST - NAVI<br>Senarai Dokum<br>Dokumen<br>19B<br>SWB<br>SWB<br>SWD | EAT PERSEND<br>en<br>1<br>1<br>1<br>1           | IRIAN ATAS TANAH<br>Senarai Surat<br>Dokumen<br>SWD<br>Senarai Hakmilik<br>No. Hakmilik          | No Surat<br>40/2019<br>Pihak Berkepentingan                            | ТІ         |
| Senarai Dokum<br>Dokumen<br>19B<br>SWB<br>SWD<br>SAK                | EAT PERSEND<br>en<br>1<br>1<br>1<br>1<br>1<br>1 | IRIAN ATAS TANAH<br>Senarai Surat<br>SwD<br>Senarai Hakmilik<br>No. Hakmilik<br>OSOS75PN00036966 | No Surat<br>40/2019<br>Pihak Berkepentingan<br>• Mariam Khalid (800654 | 05-6422]   |

23. Jika pengguna ingin menambah urusan yang lain didalam satu perserahan yang sama, pengguna boleh mengulangi langkah 4 hingga 22.

Rajah 3.1.27 Tambahan Urusan Lain Didalam Satu Perserahan Yang Sama

#### Nota:

Perserahan bagi urusan yang lain didalam satu perserahan yang sama hanya boleh dibuat sekiranya perserahan tersebut dibuat untuk Pejabat Tanah yang sama sahaja (contohnya Pejabat Tanah Daerah Seremban). Jika perserahan urusan tersebut adalah untuk Pejabat Tanah daerah lain, pengguna perlu membuat perserahan baru yang lain.

24. Sekiranya pengguna memilih untuk memadam salah satu urusan yang telah ditambah, klik pada butang **Padam** pada urusan pilihan.

| Dokumen     Bilangan     No. Hakmilik     Pihak Berkepentingan     Nijain<br>Nijain<br>Nijai<br>Nijain<br>Nijai<br>Nijai<br>Nijai<br>Nijain<br>Nijai<br>Nijain | Dokumen         Bilangan         No. Hakmilik         Pihak Berkepertingan         Nilaian         Tindakan           RST         1         05         - Kamal Kamil (70707-07-<br>5595:11/ Padam         - Kamal Kamil (70707-07-<br>5795:17/ Padam         - Kamal Kamaludin (250607-<br>07-857)         00000.0         Tindakan           DHK         1         -         -         -         Kamal Kamaludin (250607-<br>07-857)         00000.0         Tindakan           KVST - KAVEAT PERSENDIRIAN ATAS TANAH         Senaral Surat         -         -         -         -         -         -         -         -         -         -         -         -         -         -         -         -         -         -         -         -         -         -         -         -         -         -         -         -         -         -         -         -         -         -         -         -         -         -         -         -         -         -         -         -         -         -         -         -         -         -         -         -         -         -         -         -         -         -         -         -         -         -         -         -         - |                                                                         | -                                                      |                                                                                               |                                                                               |                                |                                 |
|----------------------------------------------------------------------------------------------------|----------------------------------------------------------------------------------------------------|-------------------------------------------------------------------------|--------------------------------------------------------|-----------------------------------------------------------------------------------------------|-------------------------------------------------------------------------------|--------------------------------|---------------------------------|
| RST     1       SWB     1       DHK     1       14A     1       TAA     1       SWS     1       KVST - KAVEAT PERSENDIRIA ATAS TANAH       Senaral Dokumen       Dokumen       Blangan       198       1       SWB       1       SWB       1       SWB       1       SWB       1       SWD       Senaral Hakmilik       Senaral Hakmilik       Senaral Hakmilik       Senaral Hakmilik       Senaral Hakmilik       Senaral Hakmilik                                                                                                    | RST         1           SWB         1           DHK         1           1         0           JAA         1           OS         Syer: 1/1 Radam<br>Syer: 1/1 Radam         100000.0           KWB         1           Senaral Dokumen         Senaral Surat           Dokumen         No Surat           198         1           SWD         40/2019           Swn0         1           Sw0         1           Sw0         1           Sw0         1           Sw0         1           Sw0         1           Sw0         1           Sw0         1           Sw1         No. Hakmilik           Os         Phak Berkspentingan         Tindatam           Sw2         Senaral Hakmilik         Senaral Hakmilik                                                                                                    | Dokumen                                                                 | Bilangan                                               | No. Hakmilik                                                                                  | Pihak Berkepentingan                                                          | (RM)                           | Tindakan                        |
| SWB         1           DHK         1           14A         1           14A         1           VKVST - KAVEAT PERSENDIRIAN ATAS TANAH         Syse: 1/1 Padam           Skumen         Senaral Surat           Dokumen         Blangan           198         1           SWB         1           Sw0         1           Sw0         1           Sw0         1           Sw0         1           SkK         1                                                                                                    | SWB     1       DHK     1       14A     1       14A     1       VSV51     KAMIL Kamaludin (450607-<br>07-857)<br>Syst: 1/1 Padam       KVST - KAVEAT PERSENDIRIAN ATAS TANAH       Senarai Dokumen       Bilangan       198       1       SWB       1       SWD       1       Sw0       1       Sw0       1       Sw0       1       Sw0       1       Sw0       1       Sw0       1       Sw0       1       Sw1       Sw2       1       Sw2       1       Sw0       1       Sw1       Sw2       1       Sw2       1       Sw3       1       Sw2       1       Sw3       1       Sw2       1       Sw3       1       Sw4       Sw5       1       Sw5       1       Sw5       1       Sw5       1       Sw5 <td>RST</td> <td>1</td> <td>05</td> <td>Kamal Kamil (7707)</td> <td>07-07- 100000.0</td> <td>Tindakan</td>                                                                                                    | RST                                                                     | 1                                                      | 05                                                                                            | Kamal Kamil (7707)                                                            | 07-07- 100000.0                | Tindakan                        |
| DHK     1       14A     1       14A     1       14A     1       14A     1       14A     1       14A     1       14B     1       14B     1       14B     1       14B     1       14B     1       14B     1       14B     1       19B     1       19B     1       19B     1       19B     1       19B     1       SWD     40/2019       Senaral Hakmlik     Pinak Berkepentingan       10A     0       SKK     1                                                                                                    | DHK     1       14A     1       14A     1       14A     1       VST - KAVEAT PERSENDIRIAN ATAS TANAH       Senarai Dokumen       Bilangan       198       1       Swo       1       Swo       1       Swo       1       Swo       1       Swo       1       Sak       1       05                                                                                                    | SWB                                                                     | 1                                                      |                                                                                               | 5555]                                                                         |                                | TITGAKAT                        |
| 14A     1     07-8857]<br>Syer: 1/l Padam       KVST - KAVEAT PERSENDIRIAN ATAS TANAH     Senaral Surat       Dokumen     Senaral Surat       Dokumen     No Surat       198     1       SwB     1       SwD     40/2019       Senaral Hakmilik     Phak Berkepentingan       SAK     1                                                                                                    | 14A     1     07-8857]<br>Syer: 1/1 Padam       KVST - KAVEAT PERSENDIRIAN ATAS TANAH     Senarai Surat       Dokumen     Bilangan       198     1       SWD     40/2019       Swo     1       SAK     1       05     9hak Berkepentingan     Tindakan       05     Syrer: 1/1 Padam     Tindakan                                                                                                    | DHK                                                                     | 1                                                      |                                                                                               | Kamil Kamaludin [4                                                            | 150607-                        |                                 |
| Senarai Dokumen     Senarai Surat       Dokumen     No Surat       198     1     SwD     40/2019       swa     1     Senarai Hakmilik     Indakan       SwA     1     0     No Hakmilik     Indakan                                                                                                    | Bilangan     Dokumen     No Surat       198     1     SwD     40/2019       SwB     1     Senarai Hakmilik     Indakan       SwA     1     05     91hak Berkepentingan     Tindakan                                                                                                    | 14A                                                                     | 1                                                      |                                                                                               | 07-8857]<br>Syer: 1/1 Padam                                                   |                                |                                 |
| Dokumen         Blangan         Dokumen         No Surat           198         1         SWD         40/2019           SWB         1         Smarat Hakmilik         40/2019           SWD         1         No. Hakmilik         Pihak Berkepentingan         Tindakan           SAK         1         05         1         Tindakan                                                                                                    | Dokumen         Bilangan         Dokumen         No Surat           198         1         SWD         40/2019           SWB         1         Senaral Hakmilik         Plak Berkepentingan         Tindakan           SK         1         05         • Mariam Khalid (800605-05-6422)         Tindakan                                                                                                    |                                                                         |                                                        |                                                                                               |                                                                               |                                |                                 |
| Dokumen         Blangan         Dokumen         No Surat           198         1         SWD         40/2019           SWB         1         Senaral Hakmilik         • form           SWD         1         No. Hakmilik         Plak Berkepentingan         Tindakan           SAK         1         05         • Mariam Khalid (800050-05-422)         Tocham                                                                                                    | Dokumen         Blangan         Dokumen         No Surat           198         1         SWD         40/2019           SWB         1         Senaral Hakmlik         40/2019           SWD         1         No. Hakmlik         Plak Berkepentingan         Tindakan           SAK         1         05         Senaral Hakmlik         Plak Berkepentingan         Tindakan                                                                                                    | KVST - KA                                                               | VEAT PERSEND                                           | IRIAN ATAS TANAH                                                                              |                                                                               | -                              | 🔵 💼 Pad                         |
| 198         1         SWD         40/2019           SWB         1         Senaral Hakmilik                                                                                                    | 198         1         SWD         40/2019           SWB         1         Senarai Hakmilik         Senarai Hakmilik         Italian           SWD         1         No. Hakmilik         Pihak Berkepentingan         Tindakan           SAK         1         05         Senarai Hakmilik         Italian                                                                                                    | KVST - KA<br>Senarai Doku                                               | VEAT PERSEND                                           | IRIAN ATAS TANAH<br>Senarai Surat                                                             |                                                                               | •                              | 🔵 🛍 Pad                         |
| SWB         1         Senaral Hakmilik         Image: senaral Hakmilik         Image: senaral Hakmili                                                                                                    | SWB     1     Senarai Hakmilik       SWD     1     Indakan       SAK     1     05       SAK     1                                                                                                    | KVST - KA<br>Senarai Doku<br><sup>Dokumen</sup>                         | VEAT PERSEND<br>men<br>Bilangan                        | IRIAN ATAS TANAH<br>Senarai Surat<br>Dokumen                                                  | No Surat                                                                      | •                              | 2 🗎 Pad                         |
| SWD         1         No. Hakmlik         Pihak Berkepentingan         Tindakan           SAK         1         05         - Mariam Khalid (800605-05-6422)         Tondakan                                                                                                    | SWD     1       SAK     1       SAK     1       OS     Sample Service       Sample Service     Sample Service       Sample Service     Sample Service                                                                                                    | KVST - KA<br>Senarai Doku<br>Dokumen<br>19B                             | VEAT PERSEND<br>men<br>Bilangan<br>1                   | IRIAN ATAS TANAH Senarai Surat Dokumen SWD                                                    | No Surat<br>40/2019                                                           | -                              | Pad                             |
| SAK 1 05 • Mariam Khalid [800605-05-6422] Tindelan                                                                                                    | SAK 1 05 • Mariam Khalid (800605-05-6422) Treduent<br>Syer: 1/1 Padam                                                                                                    | KVST - KA<br>Senarai Doku<br>Dokumen<br>198<br>SWB                      | VEAT PERSEND<br>men<br>Bilangan<br>1<br>1              | IRIAN ATAS TANAH<br>Senaral Surat<br>Dokumen<br>SWD<br>Senaral Hakmilik                       | No Surat<br>40/2019                                                           | •                              | Pad                             |
|                                                                                                    | Syer: 1/1 Padam                                                                                                    | KVST - KA<br>Senarai Doku<br>Dokumen<br>198<br>SWB<br>SWD               | VEAT PERSEND<br>men<br>Bilangan<br>1<br>1<br>1         | IRIAN ATAS TANAH<br>Senarai Surat<br>Dokumen<br>SwD<br>Senarai Hakmilik<br>No. Hakmilik       | No Surat<br>40/2019<br>Pihak Berkepentings                                    | an                             | Pad                             |
|                                                                                                    |                                                                                                    | KVST - KA<br>Senarai Doku<br>Dokumen<br>198<br>SWB<br>SWB<br>SWD<br>SAK | VEAT PERSEND<br>men<br>1<br>1<br>1<br>1<br>1<br>1<br>1 | IRIAN ATAS TANAH<br>Senarai Surat<br>Dokumen<br>SWD<br>Senarai Hakmilik<br>No. Hakmilik<br>O5 | No Surat<br>40/2019<br>Pihak Berkepenting,<br>• Mariam Khali<br>Syer: 1/1 Pad | an<br>d (800605-05-6422)<br>am | + Haken<br>Tindakan<br>Tindakan |
|                                                                                                    |                                                                                                    | KVST - KA<br>Senarai Doku<br>Dokumen<br>198<br>SWB<br>SWD<br>SAK        | VEAT PERSEND<br>men<br>1<br>1<br>1<br>1<br>1<br>1<br>1 | IRIAN ATAS TANAH<br>Senarai Surat<br>Dokumen<br>SWD<br>Senarai Hakmilik<br>No. Hakmilik<br>O5 | No Surat<br>40/2019<br>Pihak Berkepenting,<br>• Mariam Khali<br>Syer: 1/1 Pad | an<br>d (800605-05-6422)<br>am | Pad                             |

Rajah 3.1.28 Padam Urusan Pilihan

25. Setelah selesai mengisi dan melengkapkan maklumat perserahan, klik pada butang **Teruskan ke Pembayaran** untuk membuat pembayaran.

|                                             | Maklumat Perserah                   | ian                         |                                                     |                                  |                          |
|---------------------------------------------|-------------------------------------|-----------------------------|-----------------------------------------------------|----------------------------------|--------------------------|
| Perserahan Baru (Wakil<br>Peguam)           | Pejabat *Hanya satu peja<br>serahan | ıbat dibenarkan bagi setiap | Jenis Hakmilik*Hanya satu jenis hakmilik<br>serahan | c pada setiap                    |                          |
| Rekod Transaksi<br>Semakan                  | 00 - PEJABAT TANAH                  | I DAN GALIAN NEGER 🔻        | Landed                                              | •                                |                          |
| Q Carian Persendirian 〈<br>Q Carian Rasmi 〈 | Maklumat Urusan<br>Urusan           |                             |                                                     |                                  |                          |
|                                             | Sila Pilih                          | •                           |                                                     |                                  | Tambah                   |
|                                             | PMT - PINDA                         | AHMILIK TANAH               |                                                     |                                  |                          |
|                                             | Senarai Dokume                      | n                           | Senarai Hakmilik                                    |                                  | + Hakmilik               |
|                                             | Dokumen                             | Bilangan                    | No. Hakmilik                                        | Pihak Berkepentingan             | Nilaian Tindakan<br>(RM) |
|                                             | RST                                 | 1                           | 05                                                  | Damien Rinzler [770707- 07.6555] | 100000.0 Tindakan -      |
|                                             | DHK                                 | 1                           |                                                     | Syer: 1/1 Padam                  |                          |
|                                             | 14A                                 | 1                           |                                                     |                                  |                          |
|                                             |                                     |                             |                                                     |                                  |                          |
|                                             |                                     |                             |                                                     | the second second                |                          |
|                                             |                                     |                             |                                                     | Batal Derat                      | n teruskan ke Pembayaran |
|                                             | Copyright Pejabat Penga             | rah Tanah dan Galian Negeri | Sembilan © 2021                                     |                                  |                          |

Rajah 3.1.29 Teruskan ke Pembayaran

26. Halaman pilihan cara bayaran akan dipaparkan.

| SWB - SURATRUASA WAKIL BARU<br>A0.00<br>SB - PENDAFTARAN SURAT KEBENARAN<br>MO<br>PMT - PINDAHMILIK TANAH<br>No Hakmink<br>(MA 200.00)<br>PMT - PINDAHMILIK TANAH<br>MO<br>MO<br>MO<br>MO<br>MO<br>MO<br>MO<br>MO<br>MO<br>MO                                                                                                    | Urusan di dalam bakul                                        | (3) urusan   | Cara Bayaran                                                                                                    |
|----------------------------------------------------------------------------------------------------|--------------------------------------------------------------|--------------|----------------------------------------------------------------------------------------------------|
| SB - PENDAFTARAN SURAT KEBENARAN       RM<br>40.00         PMT - PINDAHMUK TANAH<br>• 005       RM<br>200.00         Ne Maknilk<br>• 055       (RM 200.00)         * Kembali ke carian       Sila isi maklumat dibawah dan klik pada butang bayar.<br>Bank<br>Sila pilih         Sila pilih       Sila pilih         * Jangar butup tartingkap pelayan sahingga selasai proses pembayaran | SWB - SURATKUASA WAKIL BARU                                  | RM<br>40.00  | RM 280.00                                                                                                    |
| PMT - PINDAHMLIK TANAH       RM<br>200.00         No. Hakanilik<br>• 05       (M 200.00)         (e Kembali ke carian       Sila isi maklumat dibawah dan kilik pada butang bayar.         Bank       Sila ipilih         (Bayer       Sila pilih         "Jangan tudup tertingkap pelayan sahingga selesal process permbayaran                                                           | SB - PENDAFTARAN SURAT KEBENARAN                             | RM<br>40.00  | FPX                                                                                                    |
| <ul> <li>← Kembali ke carian</li> <li>Sila pilih ~</li> <li>Bayar</li> <li><sup>1</sup>Jangan tudup terdingkap pelayan sehingga selesai proses pembayaran</li> </ul>                                                                                                    | PMT - PINDAHMILIK TANAH<br>No. Hakmilik<br>• osi [RM 200.00] | RM<br>200.00 | Summary<br>Perihai: Bayaran Carian Persendirian<br>Jumlah: RM 280.00<br>Sila isi maklumat dibawah dan klik pada butang bayar.<br>Bank |
| "Jangan tutup tertingkap pelayan sehingga selesai proses pembayaran                                                                                                    | 🗲 Kembali ke carian                                          |              | Sila pilih 👻<br>Bayar                                                                                                    |
|                                                                                                    |                                                              |              | *Jangan tutup tertingkap pelayan sehingga selesai proses pembayaran                                                                   |

Rajah 3.1.30 Ringkasan Jumlah Bayaran

#### Nota:

Secara *default*, setelah butang **Teruskan ke Pembayaran** ditekan dan halaman pilihan cara bayaran dipaparkan, perserahan tersebut akan disimpan sebagai draf akhir dan tiada lagi kemaskini boleh dibuat pada maklumat perserahan tersebut.

Jika pengguna keluar dari paparan cara bayaran ini dan ingin kembali semula kemudian untuk melengkapkan proses bayaran perserahan, pengguna boleh mendapatkannya melalui menu

**Perserahan > Rekod Transaksi** dan melihat pada perserahan yang berstatus **Menunggu Bayaran** (rujuk seksyen 5.2).

27. Untuk membuat pembayaran dengan menggunakan kaedah perbankan atas talian, klik pada medan pilihan **Bank** dan pilih bank yang dikehendaki. Kemudian klik pada butang **Bayar**.

| Urusan di dalam bakul                                       | ( <b>3</b> ) urusan | Cara Bayaran                                                                                                    |
|-------------------------------------------------------------|---------------------|----------------------------------------------------------------------------------------------------|
| SWB - SURATKUASA WAKIL BARU                                 | RM<br>40.00         | Jumlah<br>RM 280.00                                                                                                    |
| SB - pendaftaran surat kebenaran                            | RM<br>40.00         | FPX<br>Summary                                                                                                    |
| PMT - PINDAHMILIK TANAH<br>No. Hakmilik<br>• 05 [RM 200.00] | RM<br>200.00        | Perihal: Bayaran Carian Persendirian<br>Jumlah: RM 280.00<br>Sila isi maklumat dibawah dan klik pada butang bayar.<br>Bank |
| <ul> <li>Kembali ke carian</li> </ul>                       |                     | Maybank2U<br>Bayar<br><sup>*</sup> Jangan tutup tertingkap pelayan sehingga salesai proses pembayaran                      |

Rajah 3.1.31 Pilihan Bank dan Buat Pembayaran

28. Pengguna akan dibawa ke halaman log masuk perbankan atas talian berdasarkan pilihan bank pengguna. Log masuk dan pilih akaun bayaran.

| m | mayb | ank2u.                                           | com                                                                                             |                                                                        |                              |   |  |  |
|---|------|--------------------------------------------------|-------------------------------------------------------------------------------------------------|------------------------------------------------------------------------|------------------------------|---|--|--|
|   |      |                                                  | Time<br>St                                                                                      | FPX                                                                    |                              |   |  |  |
|   |      | From<br>Mercha<br>Payment R<br>FPX Transi<br>Fee | account: PEJ<br>int Name: PEJJ<br>eference: 14fc<br>action ID: 210<br>Amount: RM:<br>Amount: RM | ase select<br>ABAT PENGARAH<br>d4c9-dbe1-49bf-<br>1231222480252<br>.00 | TANAH DAN G<br>oc3b-7d6c8a88 |   |  |  |
| L |      |                                                  | Contin                                                                                          | ue Cancel                                                              |                              | J |  |  |
|   |      |                                                  |                                                                                                 |                                                                        |                              |   |  |  |

## Nota:

Langkah pembayaran melalui perbankan atas talian mungkin berbeza mengikut bank pilihan pengguna. Paparan pembayaran melalui Maybank2U ini hanyalah sebagai contoh rujukan sahaja.

29. Halaman SMS TAC akan dipaparkan. Masukkan nombor SMS TAC dan klik pada butang Confirm.

| Timeout: In 2015<br>Timeout: In 2015<br>Step 2 of 3<br>Trom accourt: St4169780995 MAE<br>Merchant Name: PEIABAT PENAGABAH TANAH DAN GAL<br>Merchant Name: PEIABAT PENAGABAH TANAH DAN GAL<br>Merchant Name: PEIABAT PENAGABAH TANAH DAN GAL<br>Merchant Status<br>Tanatation Dir 201231222480252<br>Amount: RML00<br>Femount: RML00 |
|----------------------------------------------------------------------------------------------------|
| From account: 514169788995 MAE<br>Merchant Name: PEJABAT PENGARAH TANAH DAN GAL<br>Payment Reference: 14f0469-0bs1-496/rbc3b-7d6c8a88603a<br>FPK Transaction ID: 2101231222490252<br>Amount: RM100<br>Fee Amount: RM100                                                                                                    |
|                                                                                                    |

30. Klik pada butang Return to Merchant's Page.

| FPX                                                         |  |
|-------------------------------------------------------------|--|
| Timeout in 03:52                                            |  |
|                                                             |  |
| Step 3 of 3                                                 |  |
| Status: Successful                                          |  |
| Reference number: 9094220858                                |  |
| Transaction date: 23 Jan 2021                               |  |
| Transaction time: 12:25:39                                  |  |
| Amount: RM1.00                                              |  |
| Fee Amount: RM0.50                                          |  |
| From account                                                |  |
| Buyer name:                                                 |  |
| Merchant Name: PEJABAT PENGARAH TANAH DAN<br>GAL            |  |
| Payment Reference: 14fdd4c9-dbe1-49bf-bc3b-<br>7d6c8a88603a |  |
| FPX Transaction ID: 2101231222480252                        |  |
| New account balance:                                        |  |
| *Note: This is not the final confirmation                   |  |
| Return to Merchant's Page Print receipt                     |  |

31. Klik pada butang Return to FPX.

| maybank2u.c                                                  | om                                                                                |
|--------------------------------------------------------------|-----------------------------------------------------------------------------------|
|                                                              | You have logged out                                                               |
| Thank you for ban<br>Note:<br>As an added securi<br>session. | king online with Maybank2u.com.<br>ty measure, please clear your cache after each |
|                                                              | Return to FPX                                                                     |
| mayhankQu.com                                                |                                                                                   |

32. Klik pada butang Click Here to Complete Your Transaction.

| Nation                                                                               | al Internet Payment Gateway                                                                                                    |                                                |
|--------------------------------------------------------------------------------------|----------------------------------------------------------------------------------------------------|------------------------------------------------|
| Payment Details                                                                      |                                                                                                    | PAGE 1 2 3 4                                   |
| Merchant Name PE                                                                     | JABAT PENGARAH TANAH DAN GALIAN NEGERI KEDAH                                                                                                    | Tric status ruge                               |
| Merchant Order No. 141                                                               | dd4c9-dbe1-49bf-bc3b-7d6c8a88603a                                                                                                    |                                                |
| FPX Transaction ID 210                                                               | 1231222480252                                                                                                    |                                                |
| Amount RM                                                                            | 1.00                                                                                                    |                                                |
| Transaction Status Ap                                                                | proved                                                                                                    |                                                |
| Date & Time                                                                          |                                                                                                    |                                                |
| Buyer Bank MA                                                                        | YBANK2U                                                                                                    |                                                |
| Bank Reference No. 909                                                               | 4220858                                                                                                    |                                                |
| FAQ   Merchant Program   Contact Us<br>Malaysian Electronic Cle<br>© Malaysian Elect | Print Click Here to Complete Your Transaction Click Here to Complete Your Transaction I Pop-up Blocker Settings   Terms and Conditions   Privacy Policy   Disclaim<br>ring Corporation Sdn Bhd 83/743-D   http://www.mydeac.org.my<br>ronic Clearing Corporation Sdn Bhd . All Rights Reserved. | er   Norton<br>SECURED<br>powered by Symmetric |

- 33. Setelah transaksi pembayaran dilengkapkan, halaman **Status Transaksi** akan dipaparkan. Pada halaman ini, pengguna mempunyai pilihan untuk memuat turun resit bayaran atau memuat turun slip serahan.
  - i. Untuk memuat turun resit bayaran, kklik pada butang Muat Turun Resit.
  - ii. Untuk memuat turun slip serahan, klik pada butang Muat Turun Slip Serahan.

| e-PTGNS   Transaksi                   |                                        |                              |        |
|---------------------------------------|----------------------------------------|------------------------------|--------|
|                                       |                                        |                              |        |
|                                       |                                        |                              |        |
|                                       |                                        |                              |        |
| Sta                                   | tus Transaksi                          |                              |        |
|                                       |                                        |                              |        |
| St                                    | tatus                                  | Transaksi Berjaya            |        |
| Та                                    | arikh                                  | 31/01/2022 08:11 PM          |        |
| N                                     | lo. Pesanan                            | P500008338                   |        |
| N                                     | lo. Transaksi                          | 0a97f90a-7126-4843-8dd9-     |        |
| N                                     | Io. Resit                              | 20220131P5000003             |        |
| Ju                                    | umlah Bayaran                          | 280.00                       |        |
| · · · · · · · · · · · · · · · · · · · | Muat Turun Resit Muat Turun Slip Se    | rahan Kembali ke Laman Utama |        |
|                                       |                                        |                              |        |
|                                       | 0                                      | •                            |        |
| Pejaba                                | at Pengarah Tanah dan Galian Negeri Se | mbilan                       | © 2021 |
|                                       |                                        |                              |        |
|                                       |                                        |                              |        |
|                                       |                                        |                              |        |
|                                       |                                        |                              |        |
|                                       |                                        |                              |        |
|                                       |                                        |                              |        |

Rajah 3.1.32 Ringkasan Status Transaksi Pembayaran Yang Berjaya

| ≡ 0a97f90a-7126-4843-8dd9- | 1 / 1   - 100%                                                                                                    | +   🖸 🕈                                                                                               |                                                                                       | ± 0 | : |
|----------------------------|----------------------------------------------------------------------------------------------------|----------------------------------------------------------------------------------------------------|---------------------------------------------------------------------------------------|-----|---|
|                            |                                                                                                    | ejabat Pengarah Tanah dan Ga<br>Negeri Sembilan Darul Khusu<br>Resti Bayaran / Payment Recej          | SALIMAN PELANCGAN<br>Ilan<br>S<br>Pt                                                  |     |   |
|                            | Pejabat Pengarah Tanah dan Galian<br>Negeri Sembilan,<br>Wisma Negeri, 70990 Seremban,<br>Negeri Sembilan.<br>Nama Pembayar / : Z<br>Payer Nama<br>Emel/ Enal : Ogn | ld Transaction id<br>Transaction id<br>No. Rest/<br>Rescipt No.<br>Tarikh / Date<br>Masa / Time       | : 0.497150a-7126-4843-8439-<br>: 20220130F9000003<br>: 31 Januari 2022<br>: 081131 PM |     |   |
|                            | Kaedah Bayaran / : FPX - MB2U0227 (F<br>Method of Payment                                                                                                    | M RM280.00)                                                                                           |                                                                                       |     |   |
|                            | NO. PESANAN NO. R                                                                                                    | JJUKAN PERIHAL TRANS                                                                                  | AKSI AMAUN<br>(RM)                                                                    |     |   |
|                            | PS00008338 SCB00                                                                                                    | 45752022 Perserahan: SCB                                                                              | 0045752022 RM280.00                                                                   |     |   |
|                            |                                                                                                    | Ju                                                                                                    | Imlah Keseluruhan / Total Amount RM280.00                                             |     |   |
|                            | Peringatan / Reminder:<br>Cetakan ini adalah sebagai ngukan pembayara<br>This printed payment receipt is for reference or<br>Ini adalah cet<br>This is a compr      | n telah dijelaskan.<br>Iy.<br>kan berkomputer dan tandatangan<br>ter generated receipt and does not r | tidak diperlukan.<br>equire signature.                                                |     |   |

Rajah 3.1.33 Salinan Resit Bayaran

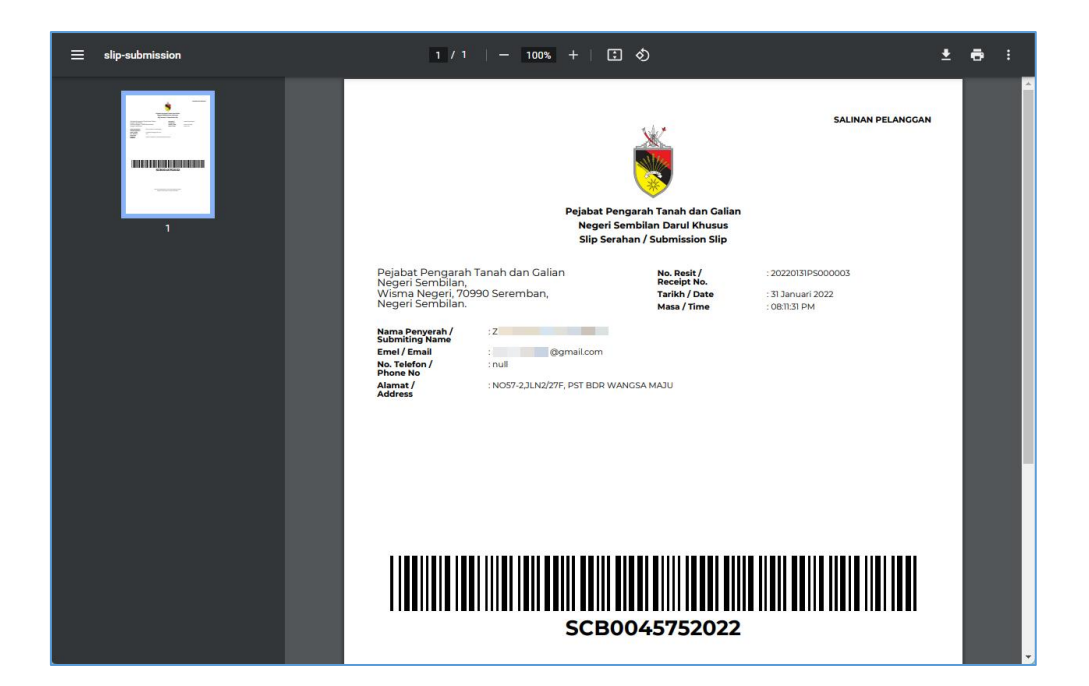

Rajah 3.1.34 Salinan Slip Serahan

#### Nota:

Slip serahan ini perlulah dicetak dan dilekatkan pada sampul serahan salinan fizikal dokumen sokongan urusan sebelum ianya diserahkan kepada pihak Pejabat Tanah untuk proses seterusnya.

#### 3.2 SEMAKAN REKOD TRANSAKSI

1. Untuk membuat semakan rekod transaksi, pada halaman utama, klik pada menu **Perserahan > Rekod Transaksi**.

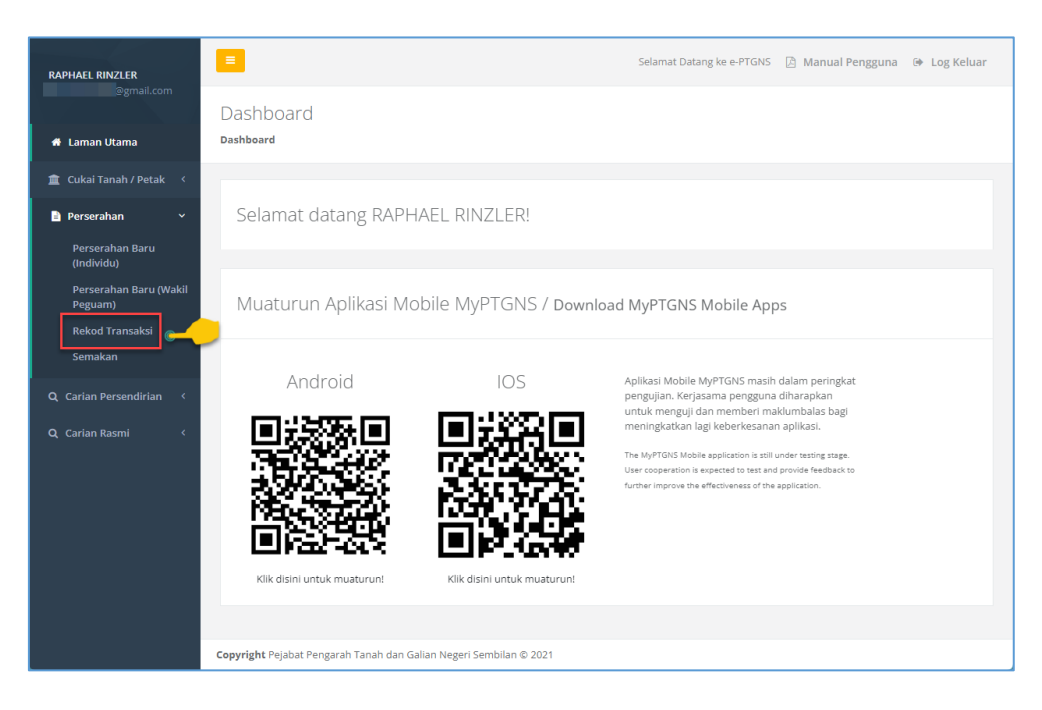

Rajah 3.2.1 Pilihan Menu Rekod Transaksi

2. Halaman **Rekod Transaksi** akan dipaparkan.

| RAPHAEL RINZLER                | =                          |                         |                |            | Selamat Da | tang ke e-PTGNS 🔀 Ma   | nual Pengguna 🛛 🕪 Log Keluar |
|--------------------------------|----------------------------|-------------------------|----------------|------------|------------|------------------------|------------------------------|
|                                | Cukai Tanah / P            | etak   Rekod            | Transal        | ksi        |            |                        |                              |
|                                | Dashboard / Perserahan     | / Rekod Transaksi       |                |            |            |                        |                              |
| 🏛 Cukai Tanah / Petak 🧹        |                            |                         |                |            |            |                        |                              |
| 📄 Perserahan 🛛 🗸 🗸             | Rekod Transa               | iksi                    |                |            |            |                        |                              |
| Perserahan Baru<br>(Individu)  |                            |                         |                |            |            |                        |                              |
| Perserahan Baru (Wakil         | Show 25 entries            |                         |                |            |            | Search:                |                              |
| Peguam)<br>Pokod Transakci     | No. Pesanan 斗              | No. Resit               | Jenis ำ        | Caj (RM) 🗍 | Tarikh îl  | Status                 | î↓ Tindakan î↓               |
| Semakan                        | PS00008307                 |                         | Individu       | 0.00       | 23/01/2022 | Deraf                  | Kemaskini Deraf              |
| <b>Q</b> Carian Persendirian 〈 | PS00008308                 |                         | Individu       | 0.00       | 23/01/2022 | Batal/Gagal Pembayaran | Maklumat Transaksi           |
|                                | P500008314                 |                         | Individu       | 0.00       | 24/01/2022 | Batal/Gagal Pembayaran | Maklumat Transaksi           |
|                                | PS00008316                 |                         | Individu       | 0.00       | 24/01/2022 | Deraf                  | Kemaskini Deraf              |
|                                | PS00008319                 | 20220124PS000003        | Individu       | 2040.00    | 24/01/2022 | Serahan Diterima       | Maklumat Transaksi           |
|                                | P500008320                 | 20220124P5000004        | Individu       | 4160.00    | 24/01/2022 | Serahan Diterima       | Maklumat Transaksi           |
|                                | PS00008321                 | 20220124PS000005        | Individu       | 180.00     | 24/01/2022 | Serahan Diterima       | Maklumat Transaksi           |
|                                | P500008322                 | 20220124P5000006        | Individu       | 240.00     | 24/01/2022 | Menunggu Serahan       | Maklumat Transaksi           |
|                                | Copyright Pejabat Pengarah | n Tanah dan Galian Nege | eri Sembilan ( | D 2021     |            |                        |                              |

Rajah 3.2.2 Senarai Rekod Transaksi

- 3. Pada halaman ini, terdapat lima (5) jenis status yang akan dipaparkan iaitu:
  - i. **Draf** perserahan baru yang ditambah dan maklumat telah diisi tetapi masih belum lengkap untuk diserahkan kepada pihak Pejabat Tanah.
  - ii. **Menunggu Bayaran** maklumat perserahan baru yang telah siap diisi tetapi bayaran bagi perserahan tersebut masih belum dijelaskan.
  - iii. Batal/Gagal Pembayaran maklumat draf perserahan baru dibatalkan ATAU status transaksi pembayaran tidak diterima/gagal.
  - iv. **Menunggu Serahan** perserahan atas talian telah dihantar kepada Pejabat Tanah tetapi perserahan fizikal masih belum dihantar/diterima oleh Pejabat Tanah.
  - v. Serahan Diterima perserahan atas talian dan fizikal telah selamat diterima oleh Pejabat Tanah.
  - vi. **Serahan Dikembalikan** perserahan yang telah diterima oleh Pejabat Tanah, namun dikembalikan atas sebab-sebab tertentu.
- Untuk melihat perincian maklumat transaksi, pilih rekod yang berstatus Batal/Gagal Pembayaran atau Menunggu Serahan atau Serahan Diterima atau Serahan Dikembalikan dan klik pada butang Maklumat Transaksi.

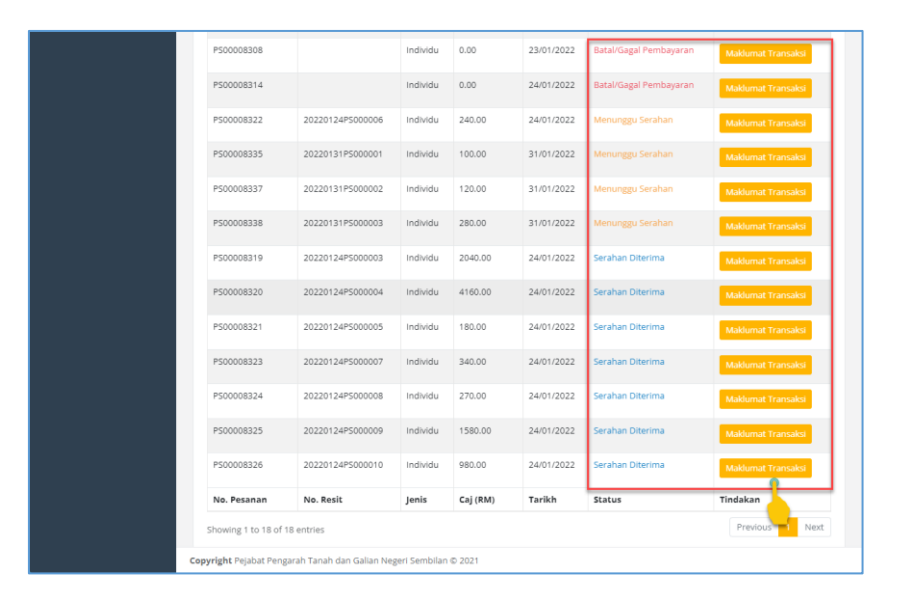

### Rajah 3.2.3 Status Transaksi Batal/Gagal Pembayaran, Menunggu Serahan, Serahan Diterima dan Serahan Dikembalikan

5. Halaman perincian maklumat transaksi akan dipaparkan.

| e-PTGNS   Transaksi |                       |                               |        |
|---------------------|-----------------------|-------------------------------|--------|
|                     |                       |                               |        |
|                     |                       |                               |        |
|                     | Status Transaksi      |                               |        |
|                     | Status                | Transaksi Dibatalkan          |        |
|                     | Kembali ke Lama       | n litama                      |        |
|                     |                       |                               |        |
|                     |                       |                               |        |
|                     | Pejabat Pengarah Tana | ah dan Galian Negeri Sembilan | @ 2021 |
|                     |                       |                               |        |
|                     |                       |                               |        |
|                     |                       |                               |        |
|                     |                       |                               |        |
|                     |                       |                               |        |
|                     |                       |                               |        |
|                     |                       |                               |        |
|                     |                       |                               |        |

Rajah 3.2.4 Paparan Maklumat Bagi Transaksi Batal/Gagal Pembayaran

| e-PTGNS   Transaksi                                              |        |
|------------------------------------------------------------------|--------|
|                                                                  |        |
|                                                                  |        |
|                                                                  |        |
| Status Transaksi                                                 |        |
| Status Transaksi Berjaya                                         |        |
| Tarikh 24/01/2022 03:41 PM                                       |        |
| No. Pesanan PS00008321                                           |        |
| No. Transaksi ee4f1da4-ed60-439a-9cae-                           |        |
| No. Resit 20220124P5000005                                       |        |
| Jumlah Bayaran 180.00                                            |        |
| Muat Turun Resit Muat Turun Silip Serahan Kembali ke Laman Utama |        |
|                                                                  |        |
|                                                                  |        |
| Pejabat Pengarah Tanah dan Galian Negeri Sembilan                | ⊛ 2021 |
|                                                                  |        |
|                                                                  |        |
|                                                                  |        |
|                                                                  |        |
|                                                                  |        |

Rajah 3.2.5 Paparan Maklumat Bagi Transaksi Menunggu Serahan dan Serahan Diterima

| e-PTGNS   Transaksi |                                    |                                                                                                |        |
|---------------------|------------------------------------|------------------------------------------------------------------------------------------------|--------|
|                     |                                    |                                                                                                |        |
|                     |                                    |                                                                                                |        |
|                     | Status Transaksi                   |                                                                                                |        |
|                     | Status                             | Transaksi Berjaya                                                                              |        |
|                     | Tarikh                             | 12/02/2022 10:23 PM                                                                            |        |
|                     | No. Pesanan                        | PS00008345                                                                                     |        |
|                     | No. Transaksi                      | 60ce8812-e80a-4426-8e59-                                                                       |        |
|                     | No. Resit                          | 20220212P5000006                                                                               |        |
|                     | Jumlah Bayaran                     | 340.00                                                                                         |        |
|                     | Catatan Perserahan<br>Dikembalikan | Permohonan tidak lengkap.Dokumen berikut tidak disertakan: (1) Resit<br>bayaran (2) Geran asal |        |
|                     | Muat Turun Resit Mua               | at Turun Slip Serahan Kembali ke Laman Utama                                                   |        |
|                     |                                    |                                                                                                |        |
|                     | Pejabat Pengarah Tanah dan Ga      | alian Negeri Sembilan                                                                          | © 2021 |
|                     |                                    |                                                                                                |        |
|                     |                                    |                                                                                                |        |
|                     |                                    |                                                                                                |        |

Rajah 3.2.6 Paparan Maklumat Bagi Transaksi Serahan Dikembalikan

6. Kembali pada halaman senarai **Rekod Transaksi**, untuk menyambung mengisi maklumat perserahan yang disimpan sebagai draf, pilih rekod yang berstatus **Draf** dan klik pada butang **Kemaskini Draf**.

| RAPHAEL RINZLER                                         | =                         |                              |               |          | Selamat D  | atang ke e-PTGNS | 🖹 Manua    | l Pengguna 🛛 👄  | Log Keluar |
|---------------------------------------------------------|---------------------------|------------------------------|---------------|----------|------------|------------------|------------|-----------------|------------|
|                                                         | Cukai Tanah / I           | Petak   Rekod                | Transak       | si       |            |                  |            |                 |            |
|                                                         | Dashboard / Perserahar    | / Rekod Transaksi            |               |          |            |                  |            |                 |            |
| 🏛 Cukai Tanah / Petak 🤇                                 |                           |                              |               |          |            |                  |            |                 |            |
| 🖹 Perserahan 🗸 🗸                                        | Rekod Trans               | aksi                         |               |          |            |                  |            |                 |            |
| Perserahan Baru<br>(Individu)<br>Perserahan Baru (Wakil | Show 25 entries           |                              |               |          |            |                  | Search: de | raf             |            |
| Peguam)                                                 | No. Pesanan 📫             | No. Resit                    | Jenis 🕕       | Caj (RM) | Tarikh 斗   | Status           | †↓         | Tindakan        | ţ1         |
| Rekod Transaksi<br>Semakan                              | PS00008307                |                              | Individu      | 0.00     | 23/01/2022 | Deraf            |            | Kemaskini Deraf |            |
|                                                         | PS00008316                |                              | Individu      | 0.00     | 24/01/2022 | Deraf            |            | Kemaskini Deraf |            |
|                                                         | PS00008333                |                              | Individu      | 0.00     | 30/01/2022 | Deraf            | <u></u>    | Kemaskini Deraf |            |
|                                                         | P500008334                |                              | Individu      | 0.00     | 31/01/2022 | Deraf            |            | Kemaskini Deraf |            |
|                                                         | No. Pesanan               | No. Resit                    | Jenis         | Caj (RM) | Tarikh     | Status           |            | Tindakan        |            |
|                                                         | Showing 1 to 4 of 4 en    | tries (filtered from 18 tota | entries)      |          |            |                  |            | Previous 1      | Next       |
|                                                         |                           |                              |               |          |            |                  |            |                 |            |
|                                                         |                           |                              |               |          |            |                  |            |                 |            |
|                                                         |                           | h Tarah dan Calina Mana      |               | 0004     |            |                  |            |                 |            |
|                                                         | Copyright Pejabat Pengara | ah Tanah dan Galian Nege     | rı Sembilan © | 2021     |            |                  |            |                 |            |

#### Rajah 3.2.7 Status Transaksi Draf

7. Halaman draf perserahan baru akan dipaparkan. Untuk meneruskan dengan proses kemaskini dan melengkapkan maklumat perserahan, sila rujuk pada seksyen 5.1, langkah 13.

| RAPHAEL RINZLER                                                                                  | Selamat Datang ke e-PTGNS 👌 Manual Pengguna 👄 Log Keluar                                                                                                    |
|--------------------------------------------------------------------------------------------------|----------------------------------------------------------------------------------------------------|
| @gmail.com<br># Laman Utama                                                                      | Perserahan   Perserahan Baru<br>Dashboard / Perserahan / <b>Perserahan Baru</b>                                                                                                    |
| 🏦 Cukai Tanah / Petak 🤇                                                                          |                                                                                                    |
| 🖹 Perserahan 🛛 🗡                                                                                 | Tambah Urusan Perserahan                                                                                                    |
| Perserahan Baru<br>(Individu)<br>Perserahan Baru (Wakil<br>Peguam)<br>Rekod Transaksi<br>Semakan | Maklumat Perserahan     Jenis Hakmilik "Hanya satu jenis hakmilik pada sedap       Pejabat "Hanya satu pejabat dibenarkan bagi sedap     Jenis Hakmilik "Hanya satu jenis hakmilik pada sedap       00 - PEJABAT TANAH DAN GALIAN NEGER ▼     Landed |
| Q. Carian Persendirian 〈<br>Q. Carian Rasmi 〈                                                    | Maklumat Urusan<br>Urusan<br>Sila Pilih •<br>Tambah                                                                                                    |
|                                                                                                  | GDB - PEMBATALAN GADAIAN<br>Senarai Dokumen Senarai Surat<br>Dokumen Bilangan Dokumen No Surat                                                                                                    |
|                                                                                                  | -<br>Copyright Pejabat Pengarah Tanah dan Gallan Negeri Sembilan © 2021                                                                                                    |

Rajah 3.2.8 Kemaskini Draf Perserahan Baru

8. Untuk membatalkan draf yang telah disimpan, pada halaman draf perserahan baru, klik pada butang **Batal Draf**.

| Rekod Transaksi<br>Semakan | 00 - PEJABAT TANAH                        | I DAN GALIAN NEGER 🔻        | Landed •            |                                        |
|----------------------------|-------------------------------------------|-----------------------------|---------------------|----------------------------------------|
| Q. Carian Persendirian     | c Maklumat Urusan<br>Urusan<br>Sila Pilih | •                           |                     | Tambah                                 |
|                            | GDB - PEME<br>Senarai Dokume              | ATALAN GADAIA<br>n          | AN<br>Senarai Surat |                                        |
|                            | Dokumen                                   | Bilangan                    | Dokumen             | No Surat                               |
|                            | RST                                       | 1                           | SWD                 | 1/2021                                 |
|                            | DHK                                       | 1                           | Senarai Hakmilik    | + Hakmilik                             |
|                            | SWD                                       | 1                           | No. Hakmilik        | Tindakan                               |
|                            | SWB                                       | 1                           | 05                  | Tindakan +                             |
|                            | 18B                                       | 1                           |                     |                                        |
|                            | PP                                        | 1                           |                     |                                        |
|                            |                                           |                             |                     |                                        |
|                            | _                                         |                             | •                   | 🕈 Batal Deraf 🐂 Teruskan ke Pembayaran |
|                            | Copyright Pejabat Penga                   | rah Tanah dan Galian Negeri | Sembilan © 2021     |                                        |

Rajah 3.2.9 Batal Perserahan Baru

9. Draf tersebut akan dibatalkan dan status perserahan tersebut akan bertukar kepada **Batal/Gagal Pembayaran** pada halaman senarai **Rekod Transaksi**.

| RAPHAEL RINZLER<br>@gmail.com                                   | =                                     |                                              |          |          | Selamat Da | tang ke e-PTGNS 🛛 🖄 Man          | ual Pengguna 🛛 🕒 Log Keluar |
|-----------------------------------------------------------------|---------------------------------------|----------------------------------------------|----------|----------|------------|----------------------------------|-----------------------------|
| 希 Laman Utama                                                   | Cukai Tanah /<br>Dashboard / Perserah | Petak   Rekod<br>an / <b>Rekod Transaksi</b> | Transal  | ksi      |            |                                  |                             |
| 🏦 Cukai Tanah / Petak 🔇                                         |                                       |                                              |          |          |            |                                  |                             |
| Perserahan ×                                                    | Rekod Tran                            | saksi                                        |          |          |            |                                  |                             |
| Perserahan Baru (Individu)<br>Perserahan Baru (Wakil<br>Peguam) | Show 25 entrie                        |                                              |          |          |            | Search:                          |                             |
| Rekod Transaksi<br>Semakan                                      | No. Pesanan                           | No. Resit                                    | Jenis -  | Caj (RM) | 23/01/2022 | Status<br>Batal/Gagal Pembayaran | Maklumat Transaksi          |
| <b>Q</b> Carian Persendirian 〈                                  | P500008308                            |                                              | Individu | 0.00     | 23/01/2022 | Batal/Gagal Pembayaran           | Maklumat Transaksi          |
| Q Carian Rasmi <                                                | PS00008314                            |                                              | Individu | 0.00     | 24/01/2022 | Batal/Gagal Pembayaran           | Maklumat Transaksi          |
|                                                                 | PS00008316                            |                                              | Individu | 0.00     | 24/01/2022 | Deraf                            | Kemaskini Deraf             |
|                                                                 | P500008319                            | 20220124P5000003                             | Individu | 2040.00  | 24/01/2022 | Serahan Diterima                 | Maklumat Transaksi          |
|                                                                 | P500008320                            | 20220124P5000004                             | Individu | 4160.00  | 24/01/2022 | Serahan Diterima                 | Maklumat Transaksi          |
|                                                                 | P500008321                            | 20220124P5000005                             | Individu | 180.00   | 24/01/2022 | Serahan Diterima                 | Maklumat Transaksi          |
|                                                                 | PS00008322                            | 20220124P5000006                             | Individu | 240.00   | 24/01/2022 | Menunggu Serahan                 | Maklumat Transaksi          |

Rajah 3.2.10 Status Draf Perserahan Baru Yang Dibatalkan Dikemaskini

10. Kembali pada halaman senarai **Rekod Transaksi**, untuk membuat pembayaran bagi perserahan yang ingin diserahkan, pilih rekod yang berstatus **Menunggu Bayaran** dan klik pada butang **Buat Bayaran**.

| RAPHAEL RINZLER               |                         |                                |               |            | Selamat D  | atang ke e-PTGNS 🛛 🖄 Ma | anua | l Pengguna 🕞 Log Ke | luar |
|-------------------------------|-------------------------|--------------------------------|---------------|------------|------------|-------------------------|------|---------------------|------|
|                               | Cukai Tanah /           | Petak   Rekod                  | Transak       | si         |            |                         |      |                     |      |
|                               | Dashboard / Perseraha   | n / Rekod Transaksi            |               |            |            |                         |      |                     |      |
| 🏦 Cukai Tanah / Petak 🔇       |                         |                                |               |            |            |                         |      |                     |      |
| 🖹 Perserahan 🛛 🗸              | Rekod Trans             | aksi                           |               |            |            |                         |      |                     |      |
| Perserahan Baru<br>(Individu) |                         |                                |               |            |            |                         |      |                     |      |
| Perserahan Baru (Wakil        | Show 25 entries         |                                |               |            |            | Search:                 | me   | enunggu bayaran     |      |
| Peguam)                       | No. Pesanan 1           | No. Resit                      | Jenis 斗       | Caj (RM) 🗍 | Tarikh 🌐 🗍 | Status                  |      | Tindakan            |      |
| Semakan                       | P500008336              |                                | Individu      | 240.00     | 31/01/2022 | Menunggu Bayaran        |      | Buat Bayaran        |      |
| Q Carian Persendirian 〈       | No. Pesanan             | No. Resit                      | Jenis         | Caj (RM)   | Tarikh     | Status                  |      | Tindak in           |      |
| O Carian Pasmi                | Showing 1 to 1 of 1 e   | ntries (filtered from 18 total | entries)      |            |            |                         |      | Premuus 1 Nex       | t    |
| C Carran Rasini               |                         |                                |               |            |            |                         |      |                     |      |
|                               |                         |                                |               |            |            |                         |      |                     |      |
|                               |                         |                                |               |            |            |                         |      |                     |      |
|                               |                         |                                |               |            |            |                         |      |                     |      |
|                               |                         |                                |               |            |            |                         |      |                     |      |
|                               |                         |                                |               |            |            |                         |      |                     |      |
|                               | Copyright Pejabat Penga | ah Tanah dan Galian Nege       | ri Sembilan © | 2021       |            |                         |      |                     |      |

Rajah 3.2.11 Status Transaksi Menunggu Bayaran

11. Halaman pilihan cara bayaran akan dipaparkan. Untuk meneruskan dengan proses pembayaran, sila rujuk pada seksyen 5.1, langkah 27.

| Urusan di dalam bakul                   | ( <b>2</b> ) urusan | Cara Bayaran                                                        |
|-----------------------------------------|---------------------|---------------------------------------------------------------------|
| SWB - SURATKUASA WAKIL BARU             | RM<br>40.00         | Jumlah<br>RM 240.00                                                 |
| PMT - PINDAHMILIK TANAH<br>No. Hakmilik | RM<br>200.00        | FPX                                                                 |
| • 05 [RM 200.00]                        |                     | Summary                                                             |
| ← Kembali ke carian                     |                     | Perihal: Bayaran Carian Persendirian<br>Jumlah: RM 240.00           |
|                                         |                     | Sila isi maklumat dibawah dan klik pada butang bayar.<br>Bank       |
|                                         |                     | Sila pilih 🗸                                                        |
|                                         |                     | Bayar                                                               |
|                                         |                     | *Jangan tutup tertingkap pelayan sehingga selesai proses pembayaran |
|                                         |                     |                                                                     |
|                                         |                     |                                                                     |

Rajah 3.2.12 Ringkasan Maklumat Bayaran dan Pilihan Cara Bayaran

#### 3.3 SEMAKAN PERSERAHAN

1. Untuk membuat semakan perserahan, pada halaman utama, klik pada menu Perserahan > Semakan.

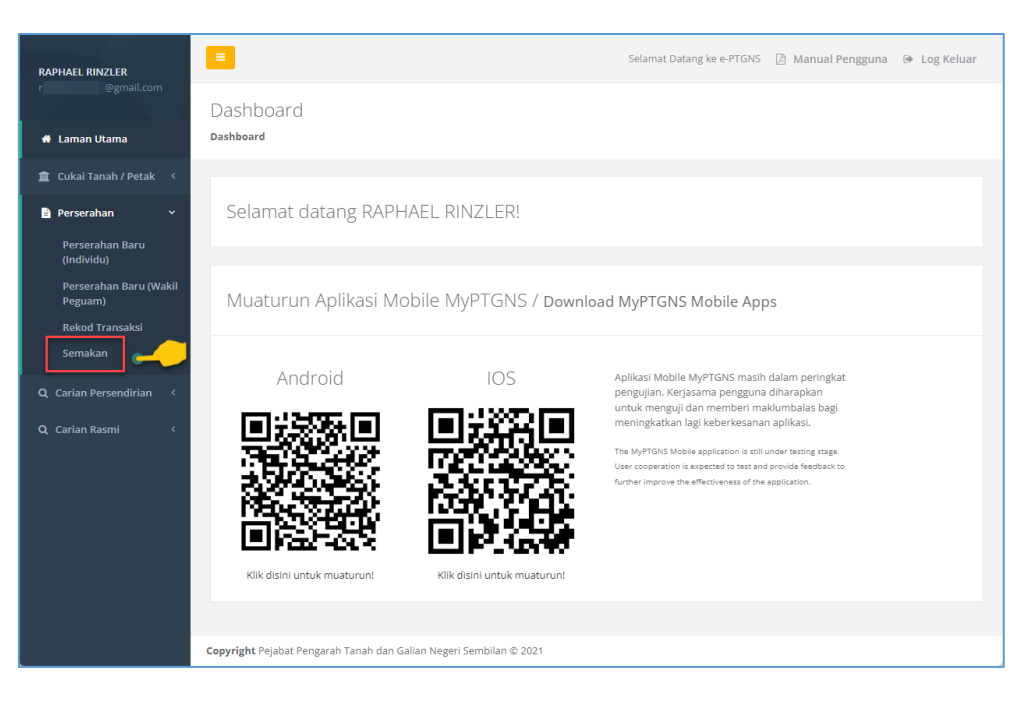

Rajah 3.3.1 Pilihan Menu Semakan Perserahan

2. Halaman Carian Semakan akan dipaparkan.

| RAPHAEL RINZLER         | =                                                                  | Selamat Datang ke e-PTGNS 🛛 Manual Pengguna 🐵 Log Keluar |
|-------------------------|--------------------------------------------------------------------|----------------------------------------------------------|
|                         | Perserahan   Semakan                                               |                                                          |
|                         | Dashboard / Perserahan / <b>Semakan</b>                            |                                                          |
| 🏛 Cukai Tanah / Petak 🧹 |                                                                    |                                                          |
| 🖹 Perserahan 🛛 🗸        | Carian Semakan                                                     |                                                          |
| Semakan                 |                                                                    |                                                          |
| Q Carian Persendirian < | Pejabat                                                            | Urusan                                                   |
|                         | Sila Pilih 🔹                                                       | Sila Pilih 🔹                                             |
| Q, Carian Kasmi K       | No. Perserahan                                                     |                                                          |
|                         |                                                                    |                                                          |
|                         |                                                                    | Cari                                                     |
|                         |                                                                    |                                                          |
|                         |                                                                    |                                                          |
|                         |                                                                    |                                                          |
|                         |                                                                    |                                                          |
|                         |                                                                    |                                                          |
|                         |                                                                    |                                                          |
|                         |                                                                    |                                                          |
|                         | Copyright Pejabat Pengarah Tanah dan Galian Negeri Sembilan © 2021 |                                                          |

Rajah 3.3.2 Halaman Carian Semakan Perserahan

3. Masukkan maklumat yang diperlukan pada setiap medan yang dipaparkan iaitu **Pejabat**, **Urusan** dan **No. Perserahan**. Kemudian klik pada butang **Cari**.

| Carian Semakan                                                                           |                                                |
|------------------------------------------------------------------------------------------|------------------------------------------------|
| Pejabat           00 - PEJABAT TANAH DAN GALIAN NEGERI SEMBILAN           No. Perserahan | Urusan BUWA - Pembatalan Urusniaga Warga Asing |
| 1/2021                                                                                   | Cari                                           |

Rajah 3.3.3 Masukan Maklumat Carian Semakan Perserahan

4. Jika hasil carian tidak berjaya, sistem akan memaparkan mesej ralat.

| PERIHAL SEMAKAN PERSERAHAN                                                                                                    |
|----------------------------------------------------------------------------------------------------|
| Status Perserahan                                                                                                    |
| Perserahan 1/2021 (Pembatalan Urusniaga Warga Asing) tidak wujud                                                                                                    |
| * Cetakan ini tidak sah digunakan bagi sebarang urusan rasmi.<br>* Pejabat Pengarah Tanah dan Galian Negeri Sembilan tidak akan bertanggungjawab bagi sebarang kehilangan dan kerugian yang disebabkan oleh pengguna maklumat yang diperolehi dari laman ini. |
| Carian Baru Cetak Carian                                                                                                    |

Rajah 3.3.4 Hasil Carian Semakan Perserahan Tidak Wujud

5. Jika maklumat wujud, sistem akan memaparkan hasil carian status perserahan.

| PERIHAL SEMAKAN PERSERAHAN                                                                                                    |
|----------------------------------------------------------------------------------------------------|
| Status Perserahan                                                                                                    |
| Perserahan 9418/2021 (Pindahmilik Tanah) telah batal                                                                                                    |
| * Cetakan ini tidak sah digunakan bagi sebarang urusan rasmi.<br>* Pejabat Pengarah Tanah dan Galian Negeri Sembilan tidak akan bertanggungjawab bagi sebarang kehilangan dan kerugian yang disebabkan oleh pengguna maklumat yang diperolehi dari laman ini. |
|                                                                                                    |
| Carian Baru Cetak Carian                                                                                                    |
|                                                                                                    |
| PERIHAL SEMAKAN PERSERAHAN                                                                                                    |
| Status Perserahan                                                                                                    |
| Perserahan 6112/2021 (Gadaian menjamin wang pokok) telah didaftar pada                                                                                                    |
| * Cetakan ini tidak sah digunakan bagi sebarang urusan rasmi.<br>* Pejabat Pengarah Tanah dan Galian Negeri Sembilan tidak akan bertanggungjawab bagi sebarang kehilangan dan kerugian yang disebabkan oleh pengguna maklumat yang diperolehi dari laman ini. |
|                                                                                                    |
| Carian Baru Cetak Carian                                                                                                    |

| PERIHAL SEMAKAN PERSERAHAN                                                                                                    |  |  |  |  |
|----------------------------------------------------------------------------------------------------|--|--|--|--|
| Status Perserahan                                                                                                    |  |  |  |  |
| Perserahan 174/2021 (Turun milik akibat kematian (Borang E)) telah didaftar pada 13 Januari 2021                                                                                                    |  |  |  |  |
| * Cetakan ini tidak sah digunakan bagi sebarang urusan rasmi.<br>* Pejabat Pengarah Tanah dan Galian Negeri Sembilan tidak akan bertanggungjawab bagi sebarang kehilangan dan kerugian yang disebabkan oleh pengguna maklumat yang diperolehi dari laman ini. |  |  |  |  |
|                                                                                                    |  |  |  |  |
| Carian Baru Cetak Carian                                                                                                    |  |  |  |  |

#### Rajah 3.3.5 Hasil Carian Semakan Perserahan Yang Wujud

6. Untuk mencetak hasil carian, klik pada butang **Cetak Carian**.

**Nota:** Cetakan hasil carian ini hanyalah sebagai contoh rujukan sahaja. Adalah diingatkan bahawa cetakan carian ini tidak sah untuk digunakan bagi sebarang urusan rasmi.

Manual Pengguna Sistem e-PTGNS

# PENGGUNA PTG DAN PTD

### 4.0 TERIMAAN DAN PROSES PERSERAHAN

#### 4.1 TERIMAAN PERSERAHAN

1. Log masuk ke dalam sistem dengan menggunakan ID kerani pendaftaran.

| ANIS EDAYU BINTI | =                                             |                                                                 | Selamat Datang ke e-PTGNS 🛛 Manual Pengguna 🛯 Ing Keluar                                                              |  |  |
|------------------|-----------------------------------------------|-----------------------------------------------------------------|----------------------------------------------------------------------------------------------------|--|--|
|                  | Dashboard                                     |                                                                 |                                                                                                    |  |  |
| 希 Laman Utama    | Dashboard                                     |                                                                 |                                                                                                    |  |  |
| Q Carian Rasmi 🗾 |                                               |                                                                 |                                                                                                    |  |  |
| 🖹 Perserahan 🗸 🗸 | Selamat datang ANIS EDA                       | YU BINTI KAMARU                                                 | DDIN!                                                                                                    |  |  |
|                  |                                               |                                                                 |                                                                                                    |  |  |
|                  |                                               |                                                                 |                                                                                                    |  |  |
|                  | Muaturun Aplikasi Mobile                      | Muaturun Aplikasi Mobile MyPTGNS / Download MyPTGNS Mobile Apps |                                                                                                    |  |  |
|                  |                                               |                                                                 |                                                                                                    |  |  |
|                  | Android                                       | Android IOS Aplikasi Mobile MyPTGNS masih dalam peringkat       |                                                                                                    |  |  |
|                  | ାଳା ୫୪୫୫ ଲୋ 🚺                                 | a¥%Ωrai                                                         | untuk menguji dan memberi maklumbalas bagi<br>meningkatkan lagi keberkesanan aplikasi.                                |  |  |
|                  |                                               |                                                                 | The MyPTGNS Mobile application is still under testing stage.                                                          |  |  |
|                  | 39586                                         | Sec. 172.                                                       | User cooperation is expected to test and provide reedback to<br>further improve the effectiveness of the application. |  |  |
|                  |                                               |                                                                 |                                                                                                    |  |  |
|                  | ENERGY [                                      | 10.040                                                          |                                                                                                    |  |  |
|                  | Klik disini untuk muaturun!                   |                                                                 |                                                                                                    |  |  |
|                  |                                               |                                                                 |                                                                                                    |  |  |
|                  | Copyright Pejabat Pengarah Tanah dan Galian N | egeri Sembilan © 2021                                           |                                                                                                    |  |  |

Rajah 4.1.1 Halaman Utama Log Masuk Kerani Pendaftaran

 Pada halaman utama, klik pada menu Perserahan > Terimaan Perserahan. Halaman Carian Perserahan akan dipaparkan. Pada bahagian Carian, masukkan maklumat pada medan Nombor Rujukan atau imbas kod bar pada sampul perserahan yang diterima oleh pihak Pejabat Tanah dan klik pada butang Cari.

| ANIS EDAYU BINTI                          | <b>E</b>                                               | S                                           | elamat Datang ke e-PTGNS | 🛆 Manual Pengguna 🛛 👄 | Log Keluar |  |  |  |
|-------------------------------------------|--------------------------------------------------------|---------------------------------------------|--------------------------|-----------------------|------------|--|--|--|
| E0016001                                  | Perserahan   Cukai Tanah / Petak                       |                                             |                          |                       |            |  |  |  |
| 🖷 Laman Utama                             | Dashboard / Perserahan / Terimaan Serahan              |                                             |                          |                       |            |  |  |  |
| Q, Carian Rasmi 🛛 🔼                       |                                                        |                                             |                          |                       |            |  |  |  |
| Perserahan Y                              | Carian                                                 | Terimaan Hari Ini:<br>No. Pesanan No. Resit | No. Rujukan Caj (RM)     | Kerani Tarikh Terima  | Status     |  |  |  |
| Terimaan Perserahan<br>Senarai Perserahan | No. Rujukan                                            |                                             |                          |                       |            |  |  |  |
|                                           | isi Semula Cari                                        |                                             |                          |                       |            |  |  |  |
|                                           | Copyright Pejabat Pengarah Tanah dan Gallan Negeri Sen | nbilan © 2021                               |                          |                       |            |  |  |  |

Rajah 4.1.2 Halaman Terimaan dan Carian Perserahan

3. Maklumat **Butiran Perserahan** akan dipaparkan. Sila pastikan butiran perserahan yang dipaparkan adalah sama dengan sampul perserahan yang diterima sebelum butang **Terima Serahan** ditekan.

| ANIS EDAYU BINTI    | <b>E</b>                                              | Selamat Datan                | g ke e-PTGNS 🛯 Manual Pengguna 🗇 Log Keluar |  |  |  |  |  |
|---------------------|-------------------------------------------------------|------------------------------|---------------------------------------------|--|--|--|--|--|
| E0016001            | Perserahan   Cukai Tanah / Petak                      |                              |                                             |  |  |  |  |  |
| 希 Laman Utama       | Dashboard / Perserahan / Terimaan Serahan             |                              |                                             |  |  |  |  |  |
| Q Carian Rasmi 25   |                                                       |                              |                                             |  |  |  |  |  |
| 🖹 Perserahan 🛛 🗸    | Carian                                                | BUTIRAN PERSERAHAN           |                                             |  |  |  |  |  |
| Terimaan Perserahan |                                                       |                              |                                             |  |  |  |  |  |
| Senarai Perserahan  | No. Rujukan                                           | ld Transaksi                 | 964d738f-134d-4fd6-afa2-                    |  |  |  |  |  |
|                     | P500008322                                            | No. Rujukan                  | 0045582022                                  |  |  |  |  |  |
| Isi Semula Car      |                                                       | Nama                         | ZIHIN SHARIF & PARTNERS                     |  |  |  |  |  |
|                     |                                                       | No. Kad Pengenalan           |                                             |  |  |  |  |  |
|                     |                                                       | No. Telefon                  | canbaaking@gmail.com                        |  |  |  |  |  |
|                     |                                                       | Enter                        | raphaeimzieregman.com                       |  |  |  |  |  |
|                     |                                                       | Carian Semula Terima Serahan |                                             |  |  |  |  |  |
|                     |                                                       |                              |                                             |  |  |  |  |  |
|                     |                                                       | <u> </u>                     |                                             |  |  |  |  |  |
|                     |                                                       |                              |                                             |  |  |  |  |  |
|                     |                                                       |                              |                                             |  |  |  |  |  |
|                     |                                                       |                              |                                             |  |  |  |  |  |
|                     | Copyright Pejabat Pengarah Tanah dan Galian Negeri Se | mbilan © 2021                |                                             |  |  |  |  |  |

Rajah 4.1.3 Butiran Perserahan

4. Mesej pengesahan akan dipaparkan. Klik pada butang **OK** untuk menerima serahan tersebut.

| ANIS EDAYU BINTI                          | E Sel                                                                                       | lamat Datang ke e-PTGNS [ Manual Pengguna 🗇 Log Keluar |  |  |  |  |
|-------------------------------------------|---------------------------------------------------------------------------------------------|--------------------------------------------------------|--|--|--|--|
| E0016001                                  | Perserahan   Cukai Tanah / Petak                                                            |                                                        |  |  |  |  |
| 🏘 Laman Utama                             | Dashboard / Perserahan / Terimaan Serahan                                                   |                                                        |  |  |  |  |
| Q Carian Rasmi 🛛 🔼                        |                                                                                             |                                                        |  |  |  |  |
| 🖹 Perserahan 🛛 🗸                          | Carian                                                                                      |                                                        |  |  |  |  |
| Terimaan Perserahan<br>Senarai Perserahan | No. Rujukan                                                                                 | 964d738f-134d-4fd6-afa2-                               |  |  |  |  |
|                                           | P500008322                                                                                  | 0045582022                                             |  |  |  |  |
|                                           | Terima Serahan: 004558202                                                                   | 2? ZIHIN SHARIF & PARTNERS                             |  |  |  |  |
|                                           | Proses terimaan serahan ini tidak boleh diundur semula<br>pastikan No Serahan adalah betul. | a. Sila                                                |  |  |  |  |
|                                           | Garrel                                                                                      | raphaelrinzler@gmail.com                               |  |  |  |  |
|                                           |                                                                                             |                                                        |  |  |  |  |
|                                           |                                                                                             |                                                        |  |  |  |  |
|                                           | -                                                                                           |                                                        |  |  |  |  |
|                                           |                                                                                             |                                                        |  |  |  |  |
|                                           |                                                                                             |                                                        |  |  |  |  |
|                                           | Copyright Pejabat Pengarah Tanah dan Galian Negeri Sembilan © 2021                          |                                                        |  |  |  |  |

Rajah 4.1.4 Pengesahan Terimaan Serahan

| ANIS EDAYU BINTI<br>E0016001 |                                                                    | Selamat Datang ke e-PTGNS [À Manual Pengguna 🗇 Log Keluar |
|------------------------------|--------------------------------------------------------------------|-----------------------------------------------------------|
|                              | Perserahan   Cukai Tanah / Petak                                   |                                                           |
|                              | Dashboard / Perserahan / <b>Terimaan Serahan</b>                   |                                                           |
| Q Carian Rasmi 🗾             | 3                                                                  |                                                           |
| Perserahan 🗸                 | Carian BUTIRA                                                      | N PERSERAHAN                                              |
|                              |                                                                    |                                                           |
|                              | No. Rujukan                                                        | 964d738f-134d-4fd6-afa2-                                  |
|                              | PS00008322                                                         | 00/5502022                                                |
|                              |                                                                    | 0005302022                                                |
|                              | Torimaan Sorahan                                                   | ZIHIN SHARIF & PARTNERS                                   |
|                              | Terifiadi Seranan                                                  | Selesal:                                                  |
|                              | Proses terimaanserahan b                                           | eriava!                                                   |
|                              |                                                                    | raphaelrinzler@gmail.com                                  |
|                              | ok                                                                 |                                                           |
|                              |                                                                    |                                                           |
|                              |                                                                    |                                                           |
|                              |                                                                    |                                                           |
|                              |                                                                    |                                                           |
|                              |                                                                    |                                                           |
|                              |                                                                    |                                                           |
|                              |                                                                    |                                                           |
|                              |                                                                    |                                                           |
|                              | Copyright Pejabat Pengarah Tanah dan Galian Negeri Sembilan © 2021 |                                                           |

5. Notifikasi serahan berjaya diterima akan dipaparkan. Klik pada butang OK.

Rajah 4.1.5 Terimaan Serahan Selesai

6. Halaman Slip Terimaan Perserahan akan dipaparkan. Klik pada butang 🗖 untuk memuat turun slip terimaan perserahan atau klik pada butang 🖨 untuk mencetak slip terimaan perserahan.

| ≡ | slip-receive | 1 /                               | 1   - 100% +   🕃                                        | Ø                                                            |                                 | ± 0 | ] : |
|---|--------------|-----------------------------------|---------------------------------------------------------|--------------------------------------------------------------|---------------------------------|-----|-----|
|   |              |                                   |                                                         | *                                                            | SALINAN PELANCGAN               | è   |     |
|   |              |                                   | Pejabat Pen                                             | ambilan Darul Khusus                                         |                                 |     |     |
|   |              |                                   | Slip Terimaan Perse                                     | erahan / Submision Rece                                      | ive Slip                        |     |     |
|   |              |                                   |                                                         |                                                              |                                 |     |     |
|   |              | Pejabat Pengara                   | ah Tanah dan Galian                                     | No. Resit /                                                  | : 20220124PS000006              |     |     |
|   |              | Wisma Negeri, 7                   | 0.<br>10990 Seremban,                                   | Tarikh / Date                                                | : 24 Januari 2022               |     |     |
|   |              | Negeri Sembilar                   | n.                                                      | Masa / Time                                                  | : 04:11:22 PM                   |     |     |
|   |              | Nama Penyerah /<br>Submiting Name | ZIHIN SHARIF & PARTNERS                                 |                                                              |                                 |     |     |
|   |              | Emel / Email                      | : raphaelrinzler@gmail.com                              |                                                              |                                 |     |     |
|   |              | No. Telefon /<br>Phone No         | : null                                                  |                                                              |                                 |     |     |
|   |              | Alamat /<br>Address               | : NO57-2,JLN2/27F, PST BDR WA                           | NGSA MAJU                                                    |                                 |     |     |
|   |              | NO RUJUKAN                        | TARIKH TERIMA                                           | DITERIMA OLEH                                                |                                 |     |     |
|   |              | SCB0045582022                     | 1 Februari 2022 01:17:52 AM                             | ANIS EDAYU BINTI KAMAP                                       | RUDDIN                          |     |     |
|   |              |                                   | ini adalah cetakan berkom<br>This is a computer generat | iputer dan tandatangan tidak<br>ed receipt and does not requ | k diperlukan.<br>Tre signature. | l   |     |

Rajah 4.1.6 Paparan Slip Terimaan Perserahan

7. Kembali pada halaman **Carian Perserahan**, senarai **Terimaan Hari Ini** akan dipaparkan setelah sesuatu perserahan itu telah diterima bagi hari tersebut. Senarai ini akan direset semula apabila memasuki hari berikutnya/hari baru.

| ANIS EDAYU BINTI    | =                                                     |                | Selamat          | Datang ke e-PTGN | 5 🖾 N       | Ianual Penggun                    | ia 🕞 Log I       | (eluar              |
|---------------------|-------------------------------------------------------|----------------|------------------|------------------|-------------|-----------------------------------|------------------|---------------------|
| E0016001            | Perserahan   Cukai Tanah / Peta                       | ak             |                  |                  |             |                                   |                  |                     |
| 希 Laman Utama       | Dashboard / Perserahan / Terimaan Serahan             |                |                  |                  |             |                                   |                  |                     |
| Q Carian Rasmi 25   |                                                       |                |                  |                  |             |                                   |                  |                     |
| 📄 Perserahan 🛛 🗸 🗸  | Carian                                                | Terimaan H     | ari Ini:         |                  |             |                                   |                  |                     |
| Terimaan Perserahan |                                                       | No.<br>Pesanan | No. Resit        | No. Rujukan      | Caj<br>(RM) | Kerani                            | Tarikh<br>Terima | Status              |
| Senarai Perserahan  | No. Rujukan                                           | P500008322     | 20220124P5000006 | SCB0045582022    | 240.00      | ANIS EDAYU<br>BINTI<br>KAMARUDDIN | 01/02/2022       | Serahan<br>Diterima |
|                     | Isi Semula Cari                                       |                |                  |                  |             |                                   |                  |                     |
|                     |                                                       |                |                  |                  |             |                                   |                  |                     |
|                     |                                                       |                |                  |                  |             |                                   |                  |                     |
|                     |                                                       |                |                  |                  |             |                                   |                  |                     |
|                     |                                                       |                |                  |                  |             |                                   |                  |                     |
|                     |                                                       |                |                  |                  |             |                                   |                  |                     |
|                     |                                                       |                |                  |                  |             |                                   |                  |                     |
|                     |                                                       |                |                  |                  |             |                                   |                  |                     |
|                     |                                                       |                |                  |                  |             |                                   |                  |                     |
|                     |                                                       |                |                  |                  |             |                                   |                  |                     |
|                     | Copyright Pejabat Pengarah Tanah dan Galian Negeri Se | mbilan © 2021  |                  |                  |             |                                   |                  |                     |

Rajah 4.1.7 Senarai Terimaan Serahan Hari Ini

#### 4.2 PROSES PERSERAHAN

 Untuk memproses perserahan yang telah diterima, klik pada menu Perserahan > Senarai Perserahan. Halaman senarai Rekod Transaksi terimaan perserahan akan dipaparkan.

| ANIS EDAYU BINTI                    | =                     |                      |               | Se       | lamat Datang ke | e-PTGNS 🖹 Manua | il Pengguna 🛛 🕒 Log Kelua |
|-------------------------------------|-----------------------|----------------------|---------------|----------|-----------------|-----------------|---------------------------|
| E0016001                            | Perserahan            | Rekod Transał        | si            |          |                 |                 |                           |
| 🖨 Laman Utama                       | Dashboard / Perseraha | an / Rekod Transaksi |               |          |                 |                 |                           |
| Q Carian Rasmi 25                   |                       |                      |               |          |                 |                 |                           |
| Perserahan ~<br>Terimaan Perserahan | Rekod Trans           | saksi                |               |          |                 |                 |                           |
| Senarai Perserahan                  | Show 25 entries       |                      |               |          |                 | Search:         |                           |
|                                     | No. Pesanan 1         | No. Resit            | No. Rujukan   | Caj (RM) | Tarikh 🗍        | Status 1        | Tindakan 🛝                |
|                                     | P500008302            | 20220119PS000001     | SCB0045382022 | 290.00   | 19/01/2022      | Selesai         | Maklumat Transaksi        |
|                                     | PS00008306            | 20220122PS000001     | SCB0045422022 | 120.00   | 22/01/2022      | Selesal         | Maklumat Transaksi        |
|                                     | P500008313            | 20220123PS000001     | SCB0045492022 | 65.00    | 23/01/2022      | Proses Serahan  | Semak dan Proses          |
|                                     | P500008315            | 20220124P5000001     | SCB0045512022 | 120.00   | 24/01/2022      | Proses Serahan  | Semak dan Proses          |
|                                     | P500008318            | 20220124P5000002     | SCB0045542022 | 2040.00  | 24/01/2022      | Selesai         | Maklumat Transaksi        |
|                                     | P500008319            | 20220124P5000003     | SCB0045552022 | 2040.00  | 24/01/2022      | Selesai         | Maklumat Transaksi        |
|                                     | P500008320            | 20220124P5000004     | SCB0045562022 | 4160.00  | 24/01/2022      | Selesai         | Maklumat Transaksi        |
|                                     | P500008321            | 20220124P5000005     | SCB0045572022 | 180.00   | 24/01/2022      | Selesai         | Maklumat Transaksi        |

#### Rajah 4.2.1 Halaman Senarai Rekod Transaksi Perserahan

- 2. Pada halaman ini, terdapat empat (4) jenis status yang akan dipaparkan iaitu:
  - i. **Menunggu Serahan** perserahan baru yang telah diterima secara atas talian oleh Pejabat Tanah tetapi dokumen fizikal masih belum diserahkan kepada pihak Pejabat Tanah.
  - ii. **Proses Serahan** dokumen fizikal bagi perserahan tersebut telah diterima oleh pihak Pejabat Tanah dan sedia untuk diproses.
  - iii. **Selesai** perserahan tersebut telah selesai diproses pada peringkat kemasukan dan telah dibawa ke peringkat seterusnya untuk diproses.
  - iv. **Dikembalikan** perserahan tersebut telah dikembalikan semula kepada pemohon dan pemohon dimaklumkan untuk melengkapkan dokumen-dokumen serahan yang tidak lengkap.
- 3. Pilih perserahan yang berstatus Proses Serahan dan klik pada butang Semak dan Proses.

| ANIS EDAYU BINTI                          | =                        |                         |                     | Se         | lamat Datang ke | e-PTGNS 🖹 Manu   | al Pengguna 🕒 Log Keluar |
|-------------------------------------------|--------------------------|-------------------------|---------------------|------------|-----------------|------------------|--------------------------|
| E0016001                                  | Perserahan               | Rekod Transał           | si                  |            |                 |                  |                          |
| 希 Laman Utama                             | Dashboard / Perseraha    | n / Rekod Transaksi     |                     |            |                 |                  |                          |
| Q Carian Rasmi 🗾                          |                          |                         |                     |            |                 |                  |                          |
| 🖹 Perserahan 🗸 🗸                          | Rekod Trans              | aksi                    |                     |            |                 |                  |                          |
| Terimaan Perserahan<br>Senarai Perserahan | Show 25 entries          |                         |                     |            |                 | Search:          |                          |
|                                           | No. Pesanan 斗            | No. Resit               | No. Rujukan 🗍       | Caj (RM) 🗍 | Tarikh îl       | Status 1         | Tindakan îl              |
|                                           | PS00008315               | 20220124PS000001        | SCB0045512022       | 120.00     | 24/01/2022      | Dikembalikan     | Terima Serahan           |
|                                           | P500008322               | 20220124P5000006        | SCB0045582022       | 240.00     | 24/01/2022      | Dikembalikan     | Terima Serahan           |
|                                           | PS00008335               | 20220131P5000001        | SCB0045722022       | 100.00     | 31/01/2022      | Menunggu Serahan | Terima Serahan           |
|                                           | PS00008337               | 20220131PS000002        | SCB0045742022       | 120.00     | 31/01/2022      | Menunggu Serahan | Terima Serahan           |
|                                           | PS00008323               | 20220124PS000007        | SCB0045592022       | 340.00     | 24/01/2022      | Proses Serahan   | Semak dan Proses         |
|                                           | PS00008338               | 20220131PS000003        | SCB0045752022       | 280.00     | 31/01/2022      | Proses Serahan   | Semak dan Proses         |
|                                           | PS00008339               | 20220211PS000001        | SCB0045762022       | 540.00     | 11/02/2022      | Proses Serahan   | Semak dan Proses         |
|                                           | Copyright Pejabat Pengar | ah Tanah dan Galian Neg | eri Sembilan © 2021 |            |                 |                  |                          |

Rajah 4.2.2 Perserahan Berstatus Proses Serahan

4. Halaman perincian Status Transaksi dan Maklumat Perserahan akan dipaparkan.

| -   | _                  |                                 |                              |                     |           |         |                     |       |        |  |
|-----|--------------------|---------------------------------|------------------------------|---------------------|-----------|---------|---------------------|-------|--------|--|
| GNS | 5   Transaksi      |                                 |                              |                     |           |         |                     |       |        |  |
|     |                    |                                 |                              |                     |           |         |                     |       |        |  |
|     |                    |                                 |                              |                     |           |         |                     |       |        |  |
|     |                    |                                 |                              |                     |           |         |                     |       |        |  |
|     | Status Transaks    | Maklumat Penyerah               |                              |                     |           |         |                     |       |        |  |
|     | Status             | Transaksi Berjaya               | No. Rujuka                   | No. Rujukan SCB0045 |           |         | 80045762022         |       |        |  |
|     | Tarikh             | 11/02/2022 11:18 AM             | Nama                         |                     |           | Rapha   | ael Rinzler         |       |        |  |
|     | No. Pesanan        | PS00008339                      | No. Kad Pengenalan           |                     |           | 92071   | 5115402             |       |        |  |
|     | No. Transaksi      | bb330fba-20e4-451a-             | 30fba-20e4-451a- No. Telefon |                     |           | 01234   | 156789              |       |        |  |
|     |                    | 8a68-                           | Emel                         |                     |           | rapha   | elrinzler@gmail.com |       |        |  |
|     | No. Resit          | No. Resit 20220211P5000001      |                              |                     |           |         |                     |       |        |  |
|     | Jumlah<br>Bayaran  | 540.00                          |                              |                     |           |         |                     |       |        |  |
|     |                    |                                 | Maklumat B                   | layaran             |           |         |                     |       |        |  |
|     |                    |                                 |                              |                     |           |         |                     |       |        |  |
|     | Muat Turun Sli     | p Terimaan Serahan              | Jumlah Terimaan              |                     |           |         | 540.00              |       |        |  |
|     | Proses Serahar     | n Kembalikan Serahan            | Jumlan Seb                   | enar                |           | 540.00  |                     |       |        |  |
|     |                    |                                 | Juman Per                    | Uezaan              |           | 0.00    |                     |       |        |  |
|     |                    |                                 |                              |                     |           |         |                     |       |        |  |
|     |                    |                                 | Maklumat S                   | erahan              |           |         |                     |       |        |  |
|     |                    |                                 |                              |                     |           |         |                     |       |        |  |
|     |                    |                                 | PMT - F                      | PINDAH              | IMILIK TA | NAH     |                     |       |        |  |
|     |                    |                                 | Total Ca                     | <b>j</b> : RM 54    | 0.00      |         |                     |       |        |  |
|     |                    |                                 | Dokumen                      |                     | Bayaran   |         |                     |       |        |  |
|     |                    |                                 | Dokumen                      | Bilangan            | Jenis     | Dokumen | Perihal             | Caj   | Denda  |  |
|     |                    |                                 | RST                          | 1                   | Dokumen   | SWB     |                     | 40.0  |        |  |
|     |                    |                                 | SWB                          | 1                   | Hakmilik  | PMT     | 050594PN00025891    | 250.0 | 250.0  |  |
|     |                    |                                 | DHK                          | 1                   |           |         | Total Caj           |       | 540.00 |  |
|     |                    |                                 | 14A                          | 1                   |           |         |                     |       |        |  |
|     |                    |                                 |                              |                     |           |         |                     |       |        |  |
|     |                    |                                 |                              |                     |           |         |                     |       |        |  |
|     |                    |                                 |                              |                     |           |         |                     |       |        |  |
| P   | ejabat Pengarah Ta | anah dan Galian Negeri Sembilan |                              |                     |           |         |                     |       | © 202  |  |

Rajah 4.2.3 Perincian Status Transaksi Perserahan Bagi Satu Urusan

|               | si                    | Maklumat          | Penyerah            |                             |                |                     |             |        |
|---------------|-----------------------|-------------------|---------------------|-----------------------------|----------------|---------------------|-------------|--------|
| Status        | Transaksi Berjaya     | No. Rujuki        | an                  |                             | SCB004577      | 2022                |             |        |
| Tarikh        | 11/02/2022 12:36 AM   | Nama              |                     |                             | MOHD FAR       | HAN BIN ASLAM       |             |        |
| No. Pesanan   | P500008340            | No. Kad P         | No. Kad Pengenalan  |                             |                | 371                 |             |        |
| No. Transaksi | d19826b5-3773-437d-   | No. Telefo        | No. Telefon         |                             | 019385735      | D                   |             |        |
| No. Resit     | 20220211P5000002      | Emel              | Emel                |                             |                | irtmaju87@yahoo.com |             |        |
| Iumlah        | 460.00                |                   |                     |                             |                |                     |             |        |
| Bayaran       | _                     | Maklumat          | Bayaran             |                             |                |                     |             |        |
| Kembali ke Se | in Torimoon Corobon   | lumlah Te         | rimaan              |                             |                | 460.00              |             |        |
|               |                       | Jumiah Se         | benar               |                             |                | 460.00              |             |        |
| Proses Seraha | an Kembalikan Serahan | Jumlah Pe         | rbezaan             |                             |                | 0.00                |             |        |
|               |                       |                   |                     |                             |                |                     |             |        |
|               |                       | Dokumen<br>RST    | Bilangan            | Bayaran<br>Jenis<br>Dokumen | Dokumen<br>SWB | Perihal             | Caj<br>40.0 | Denda  |
|               |                       | SWB               | 1                   | Hakmilik                    | PMT            | 050594PN00025957    | 150.0       | 150.0  |
|               |                       | DHK               | 1                   |                             |                | Total Caj           |             | 340.00 |
|               |                       | 14A               | 1                   |                             |                |                     |             |        |
|               |                       | <b>◆</b> Turun    |                     |                             |                |                     |             |        |
|               |                       | KVST -<br>Total C | KAVEAT<br>aj: RM 12 | F PERSEN<br>0.00            | IDIRIAN        | I ATAS TANAH        |             |        |
|               |                       | Dokumer           | n                   | Bayaran                     |                |                     |             |        |
|               |                       | Dokumen           | Bilangan            | Jenis                       | Dokumen        | Perihal             | Caj         | Denda  |
|               |                       | 19B               | 1                   | Dokumen                     | SWB            |                     | 40.0        |        |
|               |                       | SWB               | 1                   | Dokumen                     | SWD            | 202/2020            | 20.0        |        |
|               |                       |                   |                     | A dealers with a            | KU/ST          | 050594PN00029383    | 60.0        |        |
|               |                       | SWD               | 1                   | накти                       | NV51           |                     |             |        |

Rajah 4.2.4 Perincian Status Transaksi Perserahan Bagi Dua Atau Lebih Urusan

 Pada paparan bahagian Maklumat Serahan, sekiranya terdapat lebih daripada satu urusan, pengguna boleh memilih untuk menyusun semula urusan yang dipaparkan dengan klik pada butang Turun atau Naik.

| VSI-<br>Total Ca                                                          | KAVEAT                                     | T PERSEN                                                     | IDIRIAN               | ATAS TANAH                               |                      |                          | PMT - I<br>Total Ca                                             | PMT -<br>Total (                                          | PINDAH<br>1 <b>j: RM 3</b> 4               | MILIK TA<br>0.00                                          | NAH                           |                                         |                             |       |
|---------------------------------------------------------------------------|--------------------------------------------|--------------------------------------------------------------|-----------------------|------------------------------------------|----------------------|--------------------------|-----------------------------------------------------------------|-----------------------------------------------------------|--------------------------------------------|-----------------------------------------------------------|-------------------------------|-----------------------------------------|-----------------------------|-------|
| Ookumen                                                                   |                                            | Bayaran                                                      |                       |                                          |                      |                          | Dokumer                                                         | Dokume                                                    | 1                                          | Bayaran                                                   |                               |                                         |                             |       |
| Dokumen                                                                   | Bilangan                                   | Jenis                                                        | Dokumen               | Perihal                                  | Caj                  | Denda                    | Dokumen                                                         | Dokume                                                    | Bilangan                                   | Jenis                                                     | Dokumen                       | Perihal                                 | Caj                         | Denda |
| 19B                                                                       | 1                                          | Dokumen                                                      | SWB                   |                                          | 40.0                 |                          | RST                                                             | RST                                                       | 1                                          | Dokumen                                                   | SWB                           |                                         | 40.0                        |       |
| SWB                                                                       | 1                                          | Dokumen                                                      | SWD                   | 202/2020                                 | 20.0                 |                          | SWB                                                             | SWB                                                       | 1                                          | Hakmilik                                                  | PMT                           | 050594PN00025957                        | 150.0                       | 150   |
| SWD                                                                       | 1                                          | Hakmilik                                                     | KVST                  | 050594PN00029383                         | 60.0                 |                          | DHK                                                             | DHK                                                       | 1                                          |                                                           |                               | Total Caj                               |                             | 340.  |
| SAK                                                                       | 1                                          |                                                              |                       | Tetal Cai                                |                      |                          | 144                                                             | 14A                                                       | 1                                          |                                                           |                               |                                         |                             |       |
| <mark>◆Turun</mark>                                                       |                                            | imilik ta                                                    | NAH                   | i otar caj                               |                      | 120.00                   | turun<br>↓Turun<br>KVST -                                       | ◆Turun<br>KVST                                            | KAVEAT                                     | PERSEN                                                    | IDIRIAN                       | I ATAS TANAH                            |                             |       |
| ◆Turun<br>PMT - F<br>Fotal Ca<br>Dokumen                                  | PINDAH<br>ij: RM 34                        | IMILIK TA<br>0.00<br>Bayaran                                 | NAH                   | i tiai taj                               |                      | 120.00                   | ↓Turun<br>↓Turun<br>KVST -<br>Total Ca<br>Dokumer               | ◆Turun<br>KVST<br>Total C<br>Dokume                       | KAVEAT<br>nj: RM 120                       | PERSEN<br>0.00<br>Bayaran                                 | IDIRIAN                       | I ATAS TANAH                            |                             |       |
| ♥Turun<br>PMT - F<br>Fotal Ca<br>Dokumen                                  | PINDAH<br>ij: RM 34<br>Bilangan            | HMILIK TA<br>0.00<br>Bayaran<br>Jenis                        | NAH                   | Perihal                                  | Caj                  | Denda                    | ↓Turun<br>↓Turun<br>KVST -<br>Total Ca<br>Dokumen<br>Dokumen    | ◆Turun<br>KVST<br>Total C<br>Dokume<br>Dokume             | KAVEAT<br>aj: RM 120<br>Bilangan           | PERSEN<br>0.00<br>Bayaran<br>Jenis                        | IDIRIAN                       | Perihal                                 | Caj                         | Denda |
| • Turun<br>PMT - F<br>Fotal Ca<br>Dokumen<br>Dokumen<br>RST               | PINDAH<br>jj: RM 34<br>Bilangan<br>1       | IMILIK TA<br>0.00<br>Bayaran<br>Jenis<br>Dokumen             | Dokumen<br>SWB        | Perihal                                  | Caj<br>40.0          | Denda                    | ↓ Turun<br>↓ Turun<br>KVST -<br>Total Ca<br>Dokumen<br>198      | ◆Turun KVST Total C Dokume 198                            | KAVEAT<br>aj: RM 120<br>Bilangan           | PERSEN<br>0.00<br>Bayaran<br>Jenis<br>Dokumen             | Dokumen<br>SWB                | I ATAS TANAH<br>Perihal                 | Caj<br>40.0                 | Denda |
| ◆Turun<br>PMT - F<br>Total Ca<br>Dokumen<br>Dokumen<br>RST<br>SWB         | PINDAH<br>jj: RM 34                        | HMILIK TA<br>0.00<br>Bayaran<br>Jenis<br>Dokumen<br>Hakmilik | Dokumen<br>SWB<br>PMT | Perihal<br>050594PN00025957              | Caj<br>40.0<br>150.0 | Denda<br>150.0           | vturun<br>↓turun<br>KVST -<br>Total Ca<br>Dokumen<br>198<br>swB | Viturun<br>KVST<br>Total C<br>Dokume<br>19B<br>SWB        | KAVEAT<br>aj: RM 120<br>Bilangan<br>1      | PERSEN<br>0.00<br>Bayaran<br>Jenis<br>Dokumen<br>Dokumen  | Dokumen<br>SWB<br>SWD         | Perihal<br>202/2020                     | Caj<br>40.0<br>20.0         | Denda |
| + Turun<br>PMT - F<br>Fotal Ca<br>Dokumen<br>Dokumen<br>RST<br>SWB<br>DHK | PINDAH<br>pij: RM 34<br>Bilangan<br>1<br>1 | MILIK TA<br>0.00<br>Bayaran<br>Jenis<br>Dokumen<br>Hakmilik  | Dokumen<br>SWB<br>PMT | Perihal<br>050594PN00025957<br>Total Caj | Caj<br>40.0<br>150.0 | Denda<br>150.0<br>340.00 | VST -<br>Total Ca<br>Dokumen<br>198<br>SWB<br>SWD               | ◆ Turun<br>KVST<br>Total C<br>Dokume<br>19B<br>SWB<br>SWD | KAVEAT<br>aj: RM 120<br>Bilangan<br>1<br>1 | PERSEN<br>D.00<br>Bayaran<br>Jenis<br>Dokumen<br>Hakmilik | Dokumen<br>SWB<br>SWD<br>KVST | Perihal<br>202/2020<br>050594PN00029383 | Caj<br>40.0<br>20.0<br>60.0 | Denda |

Rajah 4.2.5 Mengubah Susunan Urusan

6. Untuk memproses perserahan, klik pada butang **Proses Serahan**.

| 2-PTGNS   Transaks | si                    |                    |                          |
|--------------------|-----------------------|--------------------|--------------------------|
|                    |                       |                    |                          |
|                    |                       |                    |                          |
| Status Transak     | csi                   | Maklumat Penyerah  |                          |
| Status             | Transaksi Berjaya     | No. Rujukan        | SCB0045762022            |
| Tarikh             | 11/02/2022 11:18 AM   | Nama               | Raphael Rinzler          |
| No. Pesanan        | P500008339            | No. Kad Pengenalan | 920715115402             |
| No. Transaksi      | bb330fba-20e4-451a-   | No. Telefon        | 0123456789               |
| No. Resit          | 20220211P5000001      | Emel               | raphaelrinzler@gmail.com |
| Jumlah             | 540.00                |                    |                          |
| Bayaran            | _                     | Maklumat Bayaran   |                          |
| Kembali ke Se      | enarai                |                    |                          |
| Muat Turun S       | Slip Terimaan Serahan | Jumlah Terimaan    | 540.00                   |
| Proses Serah       | an Kembalikan Serahan | Jumlah Sebenar     | 540.00                   |
|                    |                       | Jumlah Perbezaan   | 0.00                     |
| •                  |                       |                    |                          |
|                    |                       | Maklumat Serahan   |                          |
|                    |                       |                    |                          |

Rajah 4.2.6 Proses Serahan

7. Mesej pengesahan akan dipaparkan. Klik pada butang **OK** untuk mengesahkan tindakan proses perserahan tersebut.

| e-PTGNS | Transaksi         |                             |              |                                          |                                     |         |              |  |
|---------|-------------------|-----------------------------|--------------|------------------------------------------|-------------------------------------|---------|--------------|--|
|         |                   |                             |              |                                          |                                     |         |              |  |
|         |                   |                             |              |                                          |                                     |         |              |  |
|         | Status Transak    | si                          |              | Maklumat Penyerah                        |                                     |         |              |  |
|         | Status            | Transaksi Berjaya           |              |                                          |                                     |         | 022          |  |
|         | Tarikh            | 11/02/2022 11:18 AI         |              |                                          | )                                   |         | ler          |  |
|         | No. Pesanan       | PS00008339                  |              |                                          |                                     |         | 02           |  |
|         | No. Transaksi     | bb330fba-20e4-451.<br>8a68- |              | Proses Se                                | rahan?                              |         | v Damail com |  |
|         | No. Resit         | 20220211P5000001            |              |                                          |                                     |         | regmail.com  |  |
|         | Jumlah<br>Bayaran | 540.00                      | Proses ini t | idak boleh diundur sen<br>erserahan adal | nula. Sila pastikan ma<br>ah betul. | aklumat |              |  |
|         | Kembali ke Se     | narai                       |              | Cancel                                   | ОК                                  |         |              |  |
|         | Muat Turun Sl     | lip Terimaan Serahan        |              |                                          | 1                                   |         | 540.00       |  |
|         | Proses Seraha     | n Kembalikan Sera           | ihan         | Jumlah Sebenar                           |                                     |         | 540.00       |  |
|         | _                 |                             |              | Jumlah Perbezaan                         | -                                   |         | 0.00         |  |
|         |                   |                             |              |                                          |                                     |         |              |  |
|         |                   |                             |              | Maklumat Serahan                         |                                     |         |              |  |
|         |                   |                             |              |                                          |                                     |         |              |  |

Rajah 4.2.7 Pengesahan Proses Serahan

8. Notifikasi proses serahan telah selesai. Klik pada butang **OK**.

| TGNS   Tr | ansaksi          |                             |                         |             |
|-----------|------------------|-----------------------------|-------------------------|-------------|
|           |                  |                             |                         |             |
| Statu     | Status Transaksi |                             | Maklumat Penyerah       |             |
| Sta       | tus              | Transaksi Berjaya           |                         | 022         |
| Tar       | ikh              | 11/02/2022 11:18 AI         |                         | ler         |
| No.       | . Pesanan        | PS00008339                  | $\sim$                  | 02          |
| No.       | . Transaksi      | bb330fba-20e4-451;<br>8a68- |                         |             |
| No.       | . Resit          | 20220211P5000001            | Proses selesai!         | r@gmail.com |
| Jun       | nlah             | 540.00                      | Proses serahan berjaya! |             |
| Bay       | /aran            |                             |                         |             |
| Ke        | mbali ke Sena    | rai                         | ОК                      |             |
| M         |                  | Terimaan Serahan            | Jumlah Terimaan         | 540.00      |
| Pr        |                  | Kembalikan Serahan          | Jumlah Sebenar          | 540.00      |
|           |                  |                             | Jumlah Perbezaan        | 0.00        |
|           |                  |                             |                         |             |
|           |                  |                             | Maklumat Serahan        |             |
|           |                  |                             | Munuffiat Scranan       |             |

Rajah 4.2.8 Notifikasi Proses Serahan Selesai

9. Setelah proses perserahan selesai, klik pada butang **Muat Turun Penyata Serahan** untuk mencetak penyata perserahan.

| e-PTGNS   Transaksi                                                            |
|--------------------------------------------------------------------------------|
|                                                                                |
|                                                                                |
|                                                                                |
| Status Transaksi Maklumat Penyerah                                             |
| Status Transaksi Berjaya No. Rujukan SCB0045762022                             |
| Tarikh 11/02/2022 11:18 AM Nama Raphael Rinzler                                |
| No. Pesanan         PS00008339         No. Kad Pengenalan         920715115402 |
| No. Transaksi bb330fba-20e4-451a-<br>8a68-                                     |
| Emel raphaelrinzler@gmail.com                                                  |
| Jumlah 540.00                                                                  |
| Bayaran Maklumat Bayaran                                                       |
| Kembali ke Senarai                                                             |
| Muat Turun Slip Terimaan Serahan Jumlah Terimaan 540.00                        |
| Muat Turun Penyata Serahan Jumlah Sebenar 540.00                               |
| Jumlah Perbezaan 0.00                                                          |
|                                                                                |
| Maklumat Serahan                                                               |
| manumar Serdildi                                                               |

Rajah 4.2.9 Muat Turun Penyata Perserahan

10. Penyata serahan akan dimuat turun ke dalam komputer pengguna. Klik pada fail yang dimuat turun dan salinan penyata perserahan akan dipaparkan. Untuk mencetak, klik pada butang 🖴.

| e-PTGNS   Transak  | si                    |                    |                          |      |
|--------------------|-----------------------|--------------------|--------------------------|------|
|                    |                       |                    |                          |      |
|                    |                       |                    |                          |      |
| Status Transal     | ksi                   | Maklumat Penyerah  |                          |      |
| Status             | Transaksi Berjaya     | No. Rujukan        | SCB0045762022            |      |
| Tarikh             | 11/02/2022 11:18 AM   | Nama               | Raphael Rinzler          |      |
| No. Pesanan        | P500008339            | No. Kad Pengenalan | 920715115402             |      |
| No. Transaksi      | bb330fba-20e4-451a-   | No. Telefon        | 0123456789               |      |
| No Resit           | 2022021125000001      | Emel               | raphaelrinzler@gmail.com |      |
| Jumlah<br>Bayaran  | 540.00                |                    |                          |      |
| Kembali ke S       | enarai                | Maklumat Bayaran   |                          |      |
| Muat Turun S       | Slip Terimaan Serahan | Jumlah Terimaan    | 540.00                   |      |
| Muat Turun R       | Penyata Serahan       | Jumlah Sebenar     | 540.00                   |      |
|                    |                       | Jumlah Perbezaan   | 0.00                     |      |
|                    |                       |                    |                          |      |
| <b>T</b>           |                       |                    |                          |      |
| PENYATA_SCB0045pdf |                       |                    |                          | Show |

Rajah 4.2.10 Penayta Perserahan Dimuat Turun

| E PENYATA_SCB0045762022.pdf | 1 / 1   - 100% +   🗄 👌                                                                                                    | ± 🖶 :   |
|-----------------------------|----------------------------------------------------------------------------------------------------|---------|
|                             | SALINAN PEJABAT<br>Pejabat PTG Negeri Sembilan,<br>NEGERI SEMBILAN<br>NO. TEL06-76590059793<br>PENYATA PERSERAIAN<br>SILA BAWA RESIT INI APABILA BERURUSAN                                                | <u></u> |
|                             | Penyerah RAPHAEL RINZLER<br>Bp-1-16, Block B, Jalan Bdp 1 DjAlpinia Business Park<br>47100 Selangor<br>No HP:0123456789 Emel:raphaelrinzler@gmail.com                                                     |         |
|                             | Tarikh         11         Februari 2022         Penyanpal :         P0002           Masa         12:48:25         petang         (Raphael Rinzler No KP: 920715115402)                                    |         |
|                             | Hakmilik Terlibat<br>(35/2022 PMT ) Seremban Pekan Senawang PN 25891 Lot 25877                                                                                                    |         |
|                             | No.         Persershan         35/2022           Pindahmilik Tanah         RM250.00           Denda         RM250.00           Suratkuasa wakil 21/2022         RM40.00           Jumlah         RM540.00 |         |
|                             | Jumlah Keseluruhan RM540.00                                                                                                    |         |
|                             | Dokumen Disertakan<br>1 RST, 5 WB, 1 DHK, 1 14A<br>Resit Bogaran<br>20220211P5000001                                                                                                    |         |

Rajah 4.2.11 Cetak Penyata Perserahan

Nota: Setelah proses perserahan selesai, apabila pengguna kembali pada halaman Senarai Perserahan, status bagi perserahan tersebut akan bertukar kepada Selesai.

#### 4.3 KEMBALIKAN PERSERAHAN

1. Untuk mengembalikan perserahan yang telah diterima dan didapati tidak lengkap, klik pada menu **Perserahan > Senarai Perserahan**. Halaman senarai **Rekod Transaksi** akan dipaparkan.

| ANIS EDAYU BINTI   | =                     |                      |               | Se         | lamat Datang ke | e-PTGNS 🗋 Manu | al Pengguna 🛛 🕒 Log Kelua |
|--------------------|-----------------------|----------------------|---------------|------------|-----------------|----------------|---------------------------|
| E0016001           | Perserahan            | Rekod Transał        | si            |            |                 |                |                           |
| 🖨 Laman Utama      | Dashboard / Perseraha | an / Rekod Transaksi |               |            |                 |                |                           |
| Q Carian Rasmi 25  |                       |                      |               |            |                 |                |                           |
| Perserahan Y       | Rekod Trans           | saksi                |               |            |                 |                |                           |
| Senarai Perserahan | Show 25 entries       |                      |               |            |                 | Search:        |                           |
|                    | No. Pesanan 🛝         | No. Resit            | No. Rujukan 🗍 | Caj (RM) 斗 | Tarikh 🗍        | Status         | Tindakan î↓               |
|                    | P500008302            | 20220119PS000001     | SCB0045382022 | 290.00     | 19/01/2022      | Selesai        | Maklumat Transaksi        |
|                    | P500008306            | 20220122PS000001     | SCB0045422022 | 120.00     | 22/01/2022      | Selesai        | Maklumat Transaksi        |
|                    | PS00008313            | 20220123PS000001     | SCB0045492022 | 65.00      | 23/01/2022      | Proses Serahan | Semak dan Proses          |
|                    | P500008315            | 20220124P5000001     | SCB0045512022 | 120.00     | 24/01/2022      | Proses Serahan | Semak dan Proses          |
|                    | P500008318            | 20220124P5000002     | SCB0045542022 | 2040.00    | 24/01/2022      | Selesai        | Maklumat Transaksi        |
|                    | PS00008319            | 20220124P5000003     | SCB0045552022 | 2040.00    | 24/01/2022      | Selesai        | Maklumat Transaksi        |
|                    | PS00008320            | 20220124PS000004     | SCB0045562022 | 4160.00    | 24/01/2022      | Selesai        | Maklumat Transaksi        |
|                    |                       |                      |               |            |                 |                |                           |

Rajah 4.3.1 Halaman Senarai Rekod Transaksi Perserahan

2. Pilih perserahan yang berstatus Proses Serahan dan klik pada butang Semak dan Proses.

| ANIS EDAYU BINTI                                                   |                                          |                  |               | Se       | lamat Datang ke | e-PTGNS 🖹 Manu   | al Pengguna 🕒 Log Keluar |  |  |  |
|--------------------------------------------------------------------|------------------------------------------|------------------|---------------|----------|-----------------|------------------|--------------------------|--|--|--|
| E0016001                                                           | Perserahan   F                           | Rekod Transał    | ksi           |          |                 |                  |                          |  |  |  |
| 希 Laman Utama                                                      | Dashboard / Perserahan / Rekod Transaksi |                  |               |          |                 |                  |                          |  |  |  |
| Q Carian Rasmi 25                                                  |                                          |                  |               |          |                 |                  |                          |  |  |  |
| 🗎 Perserahan 🗸 🗸                                                   | Rekod Trans                              | aksi             |               |          |                 |                  |                          |  |  |  |
| Senarai Perserahan                                                 | Show 25 entries                          |                  |               |          |                 | Search:          |                          |  |  |  |
|                                                                    | No. Pesanan 斗                            | No. Resit        | No. Rujukan 🙏 | Caj (RM) | Tarikh 斗        | Status 1         | Tindakan 1               |  |  |  |
|                                                                    | P500008315                               | 20220124P5000001 | SCB0045512022 | 120.00   | 24/01/2022      | Dikembalikan     | Terima Serahan           |  |  |  |
|                                                                    | P500008322                               | 20220124PS000006 | SCB0045582022 | 240.00   | 24/01/2022      | Dikembalikan     | Terima Serahan           |  |  |  |
|                                                                    | PS00008335                               | 20220131PS000001 | SCB0045722022 | 100.00   | 31/01/2022      | Menunggu Serahan | Terima Serahan           |  |  |  |
|                                                                    | P500008337                               | 20220131P5000002 | SCB0045742022 | 120.00   | 31/01/2022      | Menunggu Serahan | Terima Serahan           |  |  |  |
|                                                                    | P500008323                               | 20220124P5000007 | SCB0045592022 | 340.00   | 24/01/2022      | Proses Serahan   | Semak dan Proses         |  |  |  |
|                                                                    | PS00008338                               | 20220131P5000003 | SCB0045752022 | 280.00   | 31/01/2022      | Proses Serahan   | Semak dan Proses         |  |  |  |
|                                                                    | PS00008339                               | 20220211P5000001 | SCB0045762022 | 540.00   | 11/02/2022      | Proses Serahan   | Semak dan Proses         |  |  |  |
| Copyright Pejabat Pengarah Tanah dan Galian Negeri Sembilan © 2021 |                                          |                  |               |          |                 |                  |                          |  |  |  |

Rajah 4.3.2 Perserahan Berstatus Proses Serahan

3. Halaman perincian Status Transaksi dan Maklumat Perserahan akan dipaparkan.

| e-PTGN | S   Transaksi                                            |                              |             |                       |          |               |                     |       |        |  |
|--------|----------------------------------------------------------|------------------------------|-------------|-----------------------|----------|---------------|---------------------|-------|--------|--|
|        |                                                          |                              |             |                       |          |               |                     |       |        |  |
|        |                                                          |                              |             |                       |          |               |                     |       |        |  |
|        | Status Transaks                                          | si                           | Maklumat P  | enverah               |          |               |                     |       |        |  |
|        |                                                          |                              | city citati |                       |          |               |                     |       |        |  |
|        | Status                                                   | No. Rujuka                   | No. Rujukan |                       |          | SCB0045762022 |                     |       |        |  |
|        | Tarikh                                                   | Nama                         |             |                       | Raph     | ael Rinzler   |                     |       |        |  |
|        | No. Pesanan                                              | PS00008339                   | No. Kad Pe  | ngenalan              |          | 9207          | 15115402            |       |        |  |
|        | No. Transaksi                                            | bb330fba-20e4-451a-<br>8a68- | No. Telefor | ı                     |          | 01234         | 456789              |       |        |  |
|        | No. Resit                                                | 20220211P5000001             | Emel        |                       |          | rapha         | elrinzler@gmail.com |       |        |  |
|        | Jumlah                                                   | 540.00                       |             |                       |          |               |                     |       |        |  |
|        | Bayaran                                                  |                              |             |                       |          |               |                     |       |        |  |
|        | Kembali ke Ser                                           | narai                        | Maklumat B  | Bayaran               |          |               |                     |       |        |  |
|        | Muat Turun Sli                                           | ip Terimaan Serahan          | Jumlah Ter  | imaan                 |          | 540.00        |                     |       |        |  |
|        | Proses Seraha                                            | n Kembalikan Serahan         | Jumlah Seb  | Jumlah Sebenar 540.00 |          |               |                     |       |        |  |
|        |                                                          |                              | Jumlah Per  | bezaan                | 0.00     |               |                     |       |        |  |
|        |                                                          |                              |             |                       |          |               |                     |       |        |  |
|        |                                                          |                              |             |                       |          |               |                     |       |        |  |
|        |                                                          |                              | Maklumat S  | erahan                |          |               |                     |       |        |  |
|        |                                                          |                              | DMT D       | יוא בזואוב            |          | NIALL         |                     |       |        |  |
|        |                                                          |                              | Total Ca    | i: RM 54              | 0.00     | INAH          |                     |       |        |  |
|        |                                                          |                              | Dokumen     |                       | Bavaran  |               |                     |       |        |  |
|        |                                                          |                              | Dokumen     | Bilangan              | Jenis    | Dokumen       | Perihal             | Caj   | Denda  |  |
|        |                                                          |                              | RST         | 1                     | Dokumen  | SWB           |                     | 40.0  |        |  |
|        |                                                          |                              | SWB         | 1                     | Hakmilik | PMT           | 050594PN00025891    | 250.0 | 250.0  |  |
|        |                                                          |                              | DHK         | 1                     |          |               | Total Caj           |       | 540.00 |  |
|        |                                                          |                              |             |                       |          |               |                     |       |        |  |
|        |                                                          |                              |             |                       |          |               |                     |       |        |  |
|        |                                                          |                              |             |                       |          |               |                     |       |        |  |
|        |                                                          |                              |             |                       |          |               |                     |       |        |  |
|        | Pelahat Pengarah Tanah dan Galian Negeri Sembilan 🌸 2021 |                              |             |                       |          |               |                     | 1     |        |  |
|        |                                                          |                              |             |                       |          |               |                     |       |        |  |

Rajah 4.3.3 Perincian Status Transaksi Perserahan Bagi Satu Urusan

4. Pada bahagian Status Transaksi, klik pada butang Kembalikan Serahan.

| PTGNS   Transaks | ii                    |                    |                          |
|------------------|-----------------------|--------------------|--------------------------|
|                  |                       |                    |                          |
|                  |                       |                    |                          |
| Status Transak   | si                    | Maklumat Penyerah  |                          |
| Status           | Transaksi Berjaya     | No. Rujukan        | SCB0046112022            |
| Tarikh           | 17/02/2022 11:07 AM   | Nama               | Raphael Rinzler          |
| No. Pesanan      | P500008374            | No. Kad Pengenalan | 920715115402             |
| No. Transaksi    | d7076207-083c-4e68-   | No. Telefon        | 0123456789               |
| No Porit         | 3033031785000005      | Emel               | raphaelrinzler@gmail.com |
| lumlab           | 290.00                |                    |                          |
| Bayaran          | 23000                 |                    |                          |
| Kembali ke Se    | enarai                | Maklumat Bayaran   |                          |
| Muat Turun S     | lip Terimaan Serahan  | Jumlah Terimaan    | 290.00                   |
| Proses Seraha    | an Kembalikan Serahan | Jumlah Sebenar     | 290.00                   |
|                  |                       | Jumlah Perbezaan   | 0.00                     |
|                  |                       |                    |                          |
|                  | -                     |                    |                          |
|                  |                       | Maklumat Serahan   |                          |
|                  |                       |                    |                          |

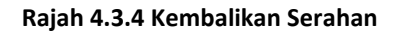

5. Popup untuk memasukkan alasan kembalian serahan akan dipaparkan. Masukkan ulasan sebab-sebab serahan dikembalikan dan klik pada butang **Simpan Data**.

| e-PTGNS   Transaksi |                            | 1                                                           | ×           |  |  |
|---------------------|----------------------------|-------------------------------------------------------------|-------------|--|--|
| Status Transak      | si                         | Kembalikan Seraha                                           | n           |  |  |
| Status              | Transaksi Berjaya          | Perserahan ini akan <b>dikembalikan</b> kepada PIC yang ter | rlibat      |  |  |
| Tarikh              | 17/02/2022 11:07 A         | Permohonan didapati tidak lengkan. Sila badir ke kaunter    |             |  |  |
| No. Pesanan         | PS00008374                 | bersama dokumen berikut: (1) Salinan resit (2) Geran        |             |  |  |
| No. Transaksi       | d7076207-083c-4e6<br>91e6- | nakmilik                                                    | 1           |  |  |
| No. Resit           | 20220217P5000005           |                                                             | gmail.com   |  |  |
| Jumlah<br>Bayaran   | 290.00                     | Close                                                       | Simpan Data |  |  |
| Kembali ke Se       | enarai                     | Maklumat Bayaran                                            |             |  |  |
| Muat Turun S        | ilip Terimaan Serahan      | Jumlah Terimaan                                             | 290.00      |  |  |
| Proses Serahi       | an Kembalikan Seraha       | n Jumlah Sebenar                                            | 290.00      |  |  |
|                     |                            | Jumlah Perbezaan                                            | 0.00        |  |  |
|                     |                            |                                                             |             |  |  |
|                     |                            |                                                             |             |  |  |
|                     |                            | Maklumat Serahan                                            |             |  |  |
|                     |                            |                                                             |             |  |  |

Rajah 4.3.5 Ulasan dan Sebab-Sebab Serahan Dikembalikan

6. Mesej pengesahan akan dipaparkan. Klik pada butang **OK** untuk mengesahkan tindakan proses kembalian serahan kepada pemohon.

|                                |                                                |                                                                                       | ×         |  |
|--------------------------------|------------------------------------------------|---------------------------------------------------------------------------------------|-----------|--|
| Status Transak                 | si                                             | Kembalikan Serahan                                                                    |           |  |
| Status                         | Transaksi Berjaya                              |                                                                                       |           |  |
| Tarikh<br>No. Pesanan          | 17/02/2022 11:07 A<br>P500008374               | $(\mathbf{i})$                                                                        |           |  |
| No. Transaksi<br>No. Resit     | d7076207-083c-4e6<br>91e6-<br>20220217P5000005 | Kembalikan Serahan?                                                                   | gmail.com |  |
| Jumlah<br>Bayaran              | 290.00                                         | Proses ini tidak boleh diundur semula. Sila pastikan maklumat erserahan adalah betul. |           |  |
| Kembali ke Se<br>Muat Turun Sl | narai<br>ip Terimaan Serahan                   | Cancel                                                                                | 290.00    |  |
|                                | n Kembalikan Serah                             | an Jumlah Sebenar<br>Jumlah Perbezaan                                                 |           |  |
|                                |                                                |                                                                                       |           |  |
|                                |                                                | Maklumat Serahan                                                                      |           |  |

Rajah 4.3.6 Pengesahan Kembalikan Serahan

7. Klik pada butang **OK**.

| e-PTGNS   Transaksi<br>Status Transak                                                               | si                                                                                                    | Kembalikan Serahan                                                        | ×                        |  |  |
|----------------------------------------------------------------------------------------------------|----------------------------------------------------------------------------------------------------|---------------------------------------------------------------------------|--------------------------|--|--|
| Status<br>Tarikh<br>No. Pesanan<br>No. Transaksi<br>No. Resit<br>Jumlah<br>Bayaran<br>Kembali ke Si | Transaksi Berjaya<br>17/02/2022 11:07 A<br>PS00008374<br>d7076207-0836-4e6<br>91:66<br>20220217P5000005<br>200.00 | Proses selesai!<br>Proses serahan berjaya dikembalikan!                   | gmail.com                |  |  |
|                                                                                                    | ilp Terimaan Serahan<br>an Kembalikan Serahan                                                                     | Jumlah Terimaan<br>Jumlah Sebenar<br>Jumlah Perbezaan<br>Maklumat Serahan | 290.00<br>290.00<br>0.00 |  |  |

Rajah 4.3.7 Proses Kembalikan Serahan Kepada Pemohon Selesai

8. Sistem akan mengemaskini status permohonan kepada serahan dikembalikan. Paparan maklumat perserahan dikembalikan juga turut dipaparkan pada halaman perincian.

| GNS   Transaks | i                      |                    |                          |
|----------------|------------------------|--------------------|--------------------------|
|                |                        |                    |                          |
|                |                        |                    |                          |
|                |                        |                    |                          |
| Status Transak | si                     | Maklumat Penyerah  |                          |
|                |                        |                    |                          |
| Status         | Transaksi Berjaya      | No. Rujukan        | SCB0046112022            |
| Tarikh         | 17/02/2022 11:07 AM    | Nama               | Raphael Rinzler          |
| No. Pesanan    | PS00008374             | No. Kad Pengenalan | 920715115402             |
| No. Transaksi  | d7076207-083c-4e68-    | No. Telefon        | 0123456789               |
| No. Desit      | 2022024705000005       | Emel               | raphaelrinzler@gmail.com |
| NO. Resit      | 20220217F5000005       |                    |                          |
| Bayaran        | 290.00                 |                    |                          |
| Karlaki ar     |                        | Maklumat Bayaran   |                          |
| Kemball ke Se  | enaral                 |                    |                          |
|                |                        | Jumlah Terimaan    | 290.00                   |
| Maklumat Pers  | serahan                | Jumlah Sebenar     | 290.00                   |
| Dikembalikan   |                        | Jumlah Perbezaan   | 0.00                     |
| Catatan Perr   | mohonan didapati tidak |                    |                          |
| leng           | gkap .                 |                    |                          |
|                |                        | Maklumat Serahan   |                          |
|                |                        |                    |                          |

Rajah 4.3.8 Paparan Maklumat Ulasan Serahan Dikembalikan

| ANIS EDAYU BINTI                                                   | =                                                |                  |               | Selar      | mat Datang ke e- | PTGNS 🗋 Manua | il Pengguna 🛛 🕀 Log Keluar |  |  |
|--------------------------------------------------------------------|--------------------------------------------------|------------------|---------------|------------|------------------|---------------|----------------------------|--|--|
| E0016001                                                           | Perserahan   Rekod Transaksi                     |                  |               |            |                  |               |                            |  |  |
| 🖨 Laman Utama                                                      | Dashboard / Perserahan / Rekod Transaksi         |                  |               |            |                  |               |                            |  |  |
| Q Carian Rasmi 27                                                  |                                                  |                  |               |            |                  |               |                            |  |  |
| Perserahan ~<br>Terimaan Perserahan                                | Perserahan - Rekod Transaksi Terimaan Berserahan |                  |               |            |                  |               |                            |  |  |
| Senarai Perserahan                                                 | ihan Show 100 entries Search:                    |                  |               |            |                  |               |                            |  |  |
|                                                                    | No. Pesanan 1                                    | No. Resit        | No. Rujukan 🗍 | Caj (RM) 🗍 | Tarikh 斗         | Status 🕕      | Tindakan îl                |  |  |
|                                                                    | PS00008302                                       | 20220119P5000001 | SCB0045382022 | 290.00     | 19/01/2022       | Selesai       | Maklumat Transaksi         |  |  |
|                                                                    | P500008306                                       | 20220122P5000001 | SCB0045422022 | 120.00     | 22/01/2022       | Selesai       | Maklumat Transaksi         |  |  |
|                                                                    | PS00008313                                       | 20220123P5000001 | SCB0045492022 | 65.00      | 23/01/2022       | Selesai       | Maklumat Transaksi         |  |  |
|                                                                    | P500008315                                       | 20220124P5000001 | SCB0045512022 | 120.00     | 24/01/2022       | Dikembalikan  | Maklumat Transaksi         |  |  |
|                                                                    | P500008318                                       | 20220124P5000002 | SCB0045542022 | 2040.00    | 24/01/2022       | Selesai       | Maklumat Transaksi         |  |  |
|                                                                    | PS00008319                                       | 20220124P5000003 | SCB0045552022 | 2040.00    | 24/01/2022       | Selesai       | Maklumat Transaksi         |  |  |
|                                                                    | P500008320                                       | 20220124P5000004 | SCB0045562022 | 4160.00    | 24/01/2022       | Selesai       | Maklumat Transaksi         |  |  |
| Copyright Pejabat Pengarah Tanah dan Galian Negeri Sembilan © 2021 |                                                  |                  |               |            |                  |               |                            |  |  |

Rajah 4.3.9 Status Serahan Dikemaskini Kepada 'Dikembalikan'

-- MANUAL TAMAT --